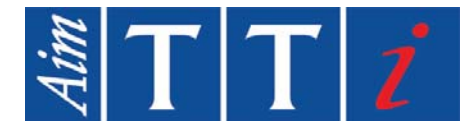

Distribution in the UK & Ireland

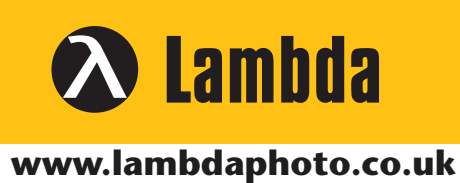

o

# **QUICK START GUIDE**

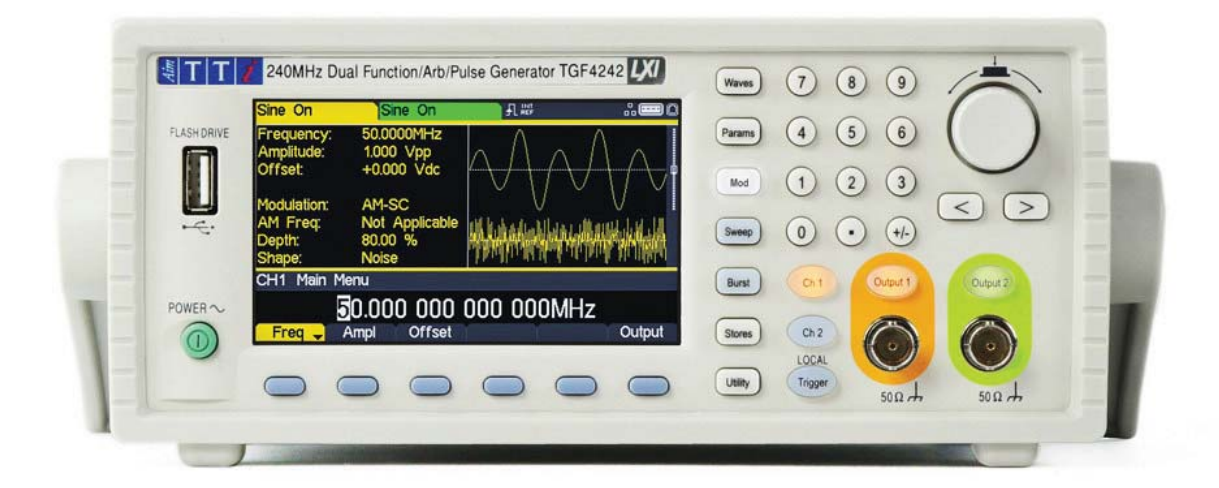

# **TGF4000 SERIES**

40MHz, 80MHz, 160MHz & 240MHz Dual Channel Arbitrary Function Generators

# CONTENTS

| Quick Guide in English     | 2  |
|----------------------------|----|
| Guide Succinct en Français | 43 |
| Kurzanleitung              | 83 |
| Guida Rapida in Italiano   |    |
| Guía Rápida en Espaňol     |    |
| Specification              |    |

# TABLE OF CONTENTS

| 1. Ir            | ntroduction                                     | 3  |
|------------------|-------------------------------------------------|----|
| The <sup>-</sup> | TGF4000 Series of Arbitrary Function Generators | 3  |
| Abou             | ut this Guide                                   | 3  |
| 2. S             | afety                                           | 4  |
| Gene             | eral                                            | 4  |
| Sym              | bols                                            | 5  |
| 3. C             | Dperational Principles                          | 6  |
| Fron             | t Panel Layout                                  | 6  |
| Rear             | Panel Layout                                    | 7  |
| Scree            | en Layout                                       | 8  |
| 4. G             | Setting Started                                 | 9  |
| 5. B             | Basic Set-up Examples                           | 10 |
| Setti            | ng-up a Sine Wave Signal                        | 10 |
| Setti            | ng-up a Square Wave Clock Signal                | 14 |
| Setti            | ng-up a Pulse Waveform                          | 20 |
| Setti            | ng-up more Output Options                       | 28 |
| Requ             | uirement                                        | 28 |
| 6. E             | xploring the Generator Capabilities             | 32 |
| Setti            | ng-up an arbitrary wave signal                  | 32 |
| Setti            | ng-up an AM modulated Sine Waveform             | 33 |
| PRBS             | 5                                               | 34 |
| Freq             | uency Modulation of a Sine Waveform             | 35 |
| Pulse            | e Width Modulated Waveform (PWM)                | 36 |
| Amp              | litude shift keying (ASK)                       | 37 |
| Freq             | uency Sweep of a Sine Wave                      | 38 |
| Gene             | erating a Triggered Burst                       | 39 |
| Coup             | oling the Frequency of Both Channels            | 40 |
| Freq             | uency counter                                   | 41 |
| 7. N             | Aaintenance                                     | 42 |
| Clear            | ning                                            | 42 |

The latest revisions of this manual, device drivers and software tools can be downloaded from: <a href="http://www.aimtti.com/support">http://www.aimtti.com/support</a>

# **1. INTRODUCTION**

## The TGF4000 Series of Arbitrary Function Generators

This manual covers all four TGF4000 dual channel generators. Where there are differences in the specification, the limits for the TGF4042 & TGF4082 are shown in square brackets [] after the TGF4162 & TGF4242 limits.

These programmable function/arbitrary generators use direct digital synthesis techniques to provide high performance and extensive facilities in a compact instrument. They generate a wide variety of waveforms with high resolution and accuracy.

Sine waves are produced with low distortion to 160MHz/240MHz [40MHz/80MHz]. Square waves have fast rise and fall times at up to 100MHz [25MHz]. Linear ramp waves are produced to 5MHz. Ramp and square waves also have variable symmetry.

The instruments generate high resolution, low jitter, variable edge time pulses to 100MHz [25MHz] with variable period, pulse width, pulse delay, pulse edges and amplitude. Complex custom waveforms can be generated with 16-bit [14-bit] resolution and a sampling rate of 800MSa/s [400MSa/s]. Up to four waveforms can be stored in internal memory. Waveforms can also be generated by the supplied Waveform Manager Plus V4.13 Windows application and downloaded to the instrument via USB, LAN or optional GPIB interfaces or via a USB flash drive.

Front panel operation is straightforward and user friendly with all major parameters shown at all times on the large, bright, colour LCD. All major functions can be accessed with a single key or two. The knob or numeric keypad can be used to adjust frequency, amplitude, offset, and other parameters. Voltage values can be entered directly in Vpp or as high and low levels. Timing parameters can be entered in Hertz (Hz) or seconds.

Internal AM, FM, PM, ASK, FSK, BPSK, SUM\* and PWM modulation make it easy to modulate waveforms without the need for a separate modulation source. Linear and logarithmic sweeps are also built in, with sweep rates selectable from 1  $\mu$ s to 500s. Burst mode operation allows for a user-selected number of cycles at each trigger event.

LAN and USB interfaces are standard and there is full compliance to 1.5 LXI Device Specification 2016.

The instruments use a high stability temperature compensated internal oscillator and the external frequency reference input lets you synchronize to an external 10 MHz frequency standard for even greater accuracy.

\*TGF4162 & TGF4242 only

## About this Guide

This Quick Start guide is for bench-top use of the TGF4000 Series comprising the TGF4042,TGF4082, TGF4162 and TGF4242 dual channel generators. A full Instruction Manual (English only) is also provided on the Aim-TTi website that includes comprehensive explanations of all functions and additional information on remote control, calibration, and the detailed technical specifications.

## 2. SAFETY

### General

This generator is a Safety Class I instrument according to IEC classification and has been designed to meet the requirements of EN61010–1 (Safety Requirements for Electrical Equipment for Measurement, Control and Laboratory Use). It is an Installation Category II instrument intended for operation from a normal single phase supply.

This instrument has been tested in accordance with EN61010–1 and has been supplied in a safe condition. This instruction manual contains some information and warnings which have to be followed by the user to ensure safe operation and to retain the instrument in a safe condition.

This instrument has been designed for indoor use in a Pollution Degree 2 environment in the temperature range 5°C to 40°C, 20% - 80% RH (non–condensing). It may occasionally be subjected to temperatures between +5° and -10°C without degradation of its safety. Do not operate while condensation is present.

Use of this instrument in a manner not specified by these instructions may impair the safety protection provided. Do not operate the instrument outside its rated supply voltages or environmental range.

#### WARNING! THIS INSTRUMENT MUST BE EARTHED

Any interruption of the mains earth conductor inside or outside the instrument will make the instrument dangerous. Intentional interruption is prohibited. The protective action must not be negated by the use of an extension cord without a protective conductor.

When the instrument is connected to its supply, terminals may be live and opening the covers or removal of parts (except those to which access can be gained by hand) is likely to expose live parts. The apparatus shall be disconnected from all voltage sources before it is opened for any adjustment, replacement, maintenance or repair. Any adjustment, maintenance and repair of the opened instrument under voltage shall be avoided as far as possible and, if inevitable, shall be carried out only by a skilled person who is aware of the hazard involved.

If the instrument is clearly defective, has been subject to mechanical damage, excessive moisture or chemical corrosion the safety protection may be impaired and the apparatus should be withdrawn from use and returned for checking and repair.

Make sure that only fuses with the required rated current and of the specified type are used for replacement. The use of makeshift fuses and the short–circuiting of fuse holders is prohibited.

This instrument uses a Lithium button cell for non–volatile memory battery back–up; typical life is 5 years. In the event of replacement becoming necessary, replace only with a cell of the correct type, i.e.  $3V \text{ Li/MnO}_2$  20mm button cell type 2032. Exhausted cells must be disposed of carefully in accordance with local regulations; do not cut open, incinerate, expose to temperatures above 60°C or attempt to recharge.

Do not wet the instrument when cleaning it and in particular use only a soft dry cloth to clean the LCD window.

## Symbols

The following symbols are used on the instrument and in this manual:

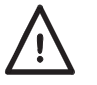

**Caution** –refer to the accompanying documentation, incorrect operation may damage the instrument.

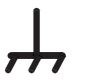

Terminal connected to chassis ground.

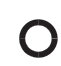

Mains supply OFF.

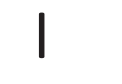

Mains supply ON.

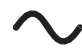

Alternating current.

# **3. OPERATIONAL PRINCIPLES**

## Front Panel Layout

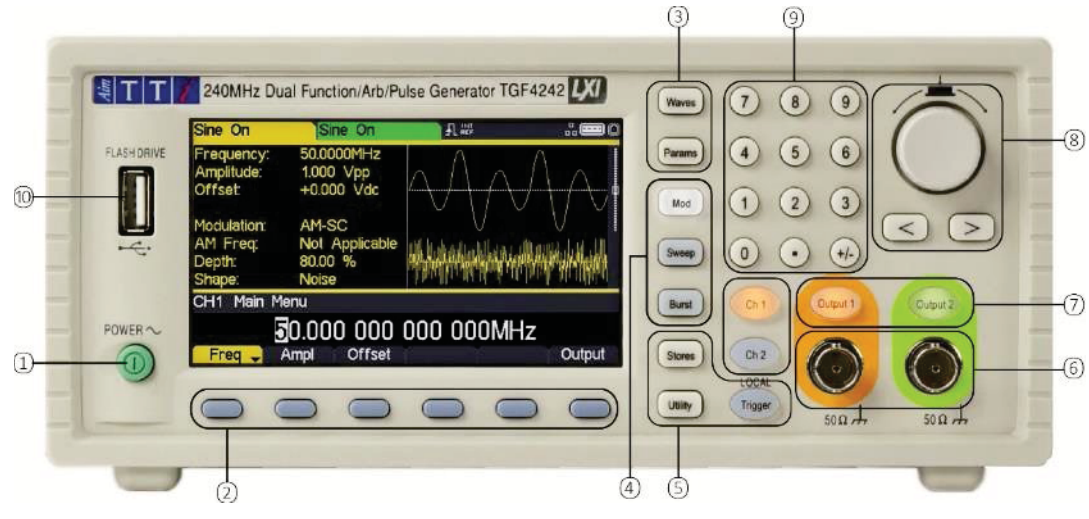

| Ref. | Short Description              | Function                                                                                                    |
|------|--------------------------------|----------------------------------------------------------------------------------------------------|
| 1    | Power Switch                   | Switches instrument on or off. <i>Safety Note:</i> To fully disconnect from the AC supply, unplug the mains cord from the back of the instrument or switch off at the AC supply outlet; make sure that the means of disconnection is readily accessible. |
| 2    | Soft-keys                      | Performs the function shown on the LCD soft-key label above.                                                                                                    |
| 3    | Waveform Keys                  | Selects the main waveform type (carrier waveform) as active. (Sine, Square, Ramp, Pulse, Noise/PBRS or Arb.)                                                                                                    |
| 4    | Waveform Modification<br>Menus | Opens menus for setting parameters for Modulation, Sweep and Burst                                                                                                    |
| 5    | Other Menus                    | Selects menus for internal and external file storage, instrument utilities, and trigger conditions.                                                                                                    |
| 6    | Main Sockets                   | Main output sockets. Channel 2 can also be configured to output<br>Channel 1 sync from its MAIN OUT 2 socket.                                                                                                    |
| 7    | Output Keys                    | Switch the selected MAIN OUT on or off.                                                                                                    |
| 8    | Cursor Keys and Spin Wheel     | Used to change numeric parameter values digit by digit.<br>Used to select items within some menus.                                                                                                    |
| 9    | Numeric Keypad                 | Used to enter numeric parameter values directly.                                                                                                    |
| 10   | USB Flash Drive                | USB Host connector for USB Flash drive storage.                                                                                                    |

Rear Panel Layout

## **Rear Panel Layout**

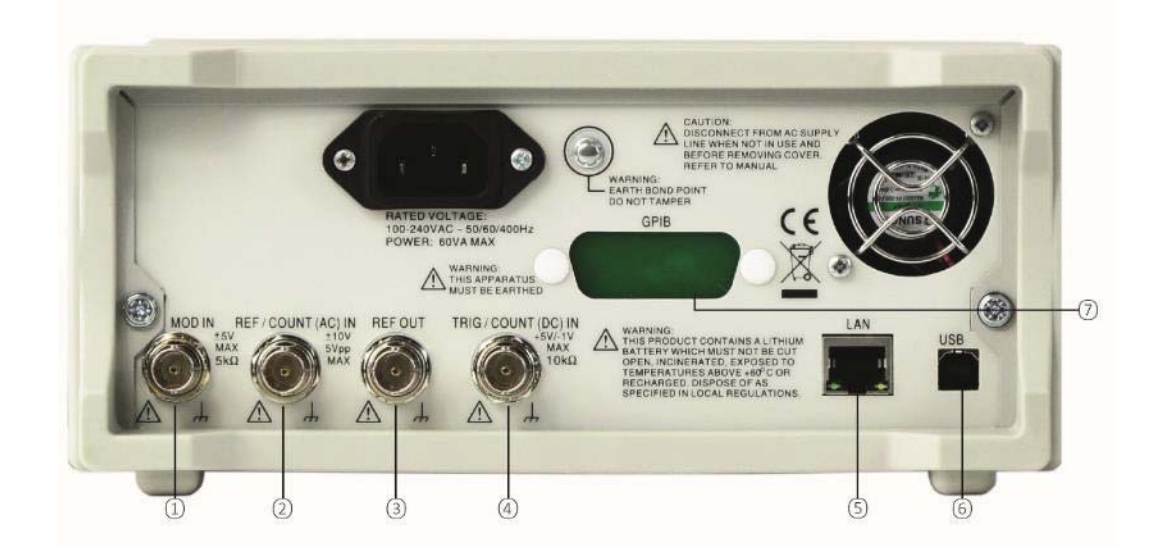

| Ref. | Short Description                               | Function                                                                                      |
|------|-------------------------------------------------|-----------------------------------------------------------------------------------------------|
| 1    | Modulation Input                                | Input for external modulation of main waveforms.                                              |
| 2    | Reference In / AC coupled frequency counter     | Input for external 10MHz reference clock and AC coupled external frequency measurement.       |
| 3    | Reference Out                                   | Output for internal 10MHz reference clock.                                                    |
| 4    | Trigger Input / DC coupled<br>frequency counter | Input for external triggering of main waveforms and DC coupled external frequency measurement |
| 5    | LAN connection                                  | Designed to meet LXI Core 2011.Remote control is possible using the TCP/IP Socket protocol.   |
| 6    | USB connection                                  | Accepts a standard USB cable.                                                                 |
| 7    | GPIB connection (optional)                      | IEEE-488 The default GPIB address is 5.                                                       |

Screen Layout

## **Screen Layout**

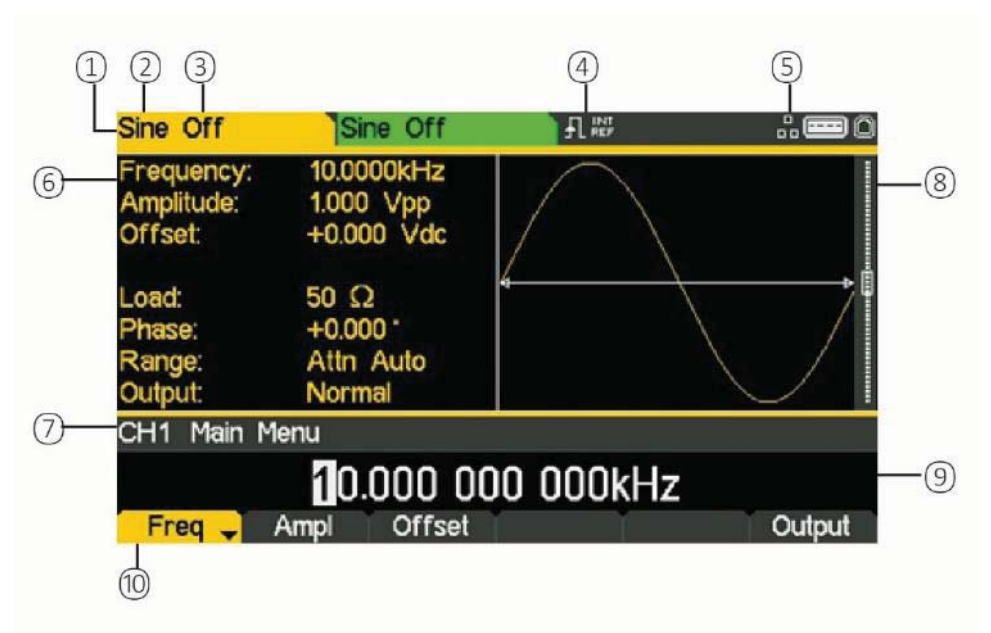

| Ref. | Short Description        | Function                                                   |
|------|--------------------------|------------------------------------------------------------|
| 1    | Channel Indicator        | Shows currently selected channel                           |
| 2    | Main Waveform type       | Shows current carrier waveform                             |
| 3    | Output State             | Shows main output On or Off                                |
| 4    | External Clock Indicator | Shows status of external clock (if applied)                |
| 5    | LAN Status Indicator     | Shows status of LAN (Ethernet) connection.                 |
| 6    | Parameters Box           | Shows main parameters for waveform.                        |
| 7    | Menu Description         | Shows the currently selected editing menu.                 |
| 8    | Graph Box                | Shows a graphical representation of the selected waveform. |
| 9    | Edit Box                 | Shows the current parameter that can be edited             |
| 10   | Soft-key Labels          | Shows the current functions for the six keys below.        |

## **4. GETTING STARTED**

In order to familiarise the user with some of the basic functionalities of the instrument, a number of set-up examples are shown in this guide.

It is recommended that all users should carry out the first four examples:

- Setting-up a Sine Wave Signal
- Setting-up a Square Wave Clock Signal
- Setting-up a Pulse Waveform
- Setting-up more Output Options

A number of further set-up examples are provided that assume some familiarity with the instrument:

- Setting-up an arbitrary wave signal
- Setting-up an AM modulated Sine Waveform
- PRBS (TGF4162 & TGF4242)
- Frequency Modulation of a Sine Waveform
- Pulse Width Modulated Waveform (PWM)
- Amplitude shift keying (ASK)
- Frequency Sweep of a Sine Wave
- Generating a Triggered Burst
- Coupling the Frequency of Both Channels
- Frequency counter

For more detailed information on all functionality- see the full Instruction Manual.

### **Initial Conditions**

Before setting up the instrument for any of the examples, it should be returned to default conditions. To do this follow these steps:

- Press the hard key marked **Utility**
- Press the soft-key labelled **System**
- Press the soft-key labelled Default (display will show Restore Factory Default?)
- Press the soft-key labelled Yes

This sets the main waveform to Sine (10kHz, 1V pk-pk) and cancels any modulations, sweep, or burst triggering or gating.

### NOTE

| - | -6 |  |
|---|----|--|
|   |    |  |

The instrument can be set to remember its latest settings on power-off and restore them at poweron. This is set from the **Utility > System** menu and the **PwrOn** soft-key. This setting will be lost when the instrument is restored to default conditions as described above.

## **5. BASIC SET-UP EXAMPLES**

## Setting-up a Sine Wave Signal

#### Requirement

Output a continuous sine wave signal with 40MHz frequency and an amplitude of 6 volts pk-pk from MAIN OUT 1.

#### **Starting Conditions**

Before starting, reset the instrument to defaults as described in section 4 Getting Started

#### **Open Waveform Menu - Sine**

• Press the hard key marked Waves

| Sine Off                             | Sine Off                                 |             |       |
|--------------------------------------|------------------------------------------|-------------|-------|
| Frequency<br>Amplitude:<br>Offset:   | r: 10.0000kHz<br>1.000 Vpp<br>+0.000 Vdc |             |       |
| Load:<br>Phase:<br>Range:<br>Output: | 50 Ω<br>+0.000 °<br>Attn Auto<br>Normal  |             |       |
| CH1 Wav                              | eform Select Menu                        |             |       |
| 1979 - 1975 - 1979                   | Sine Wa                                  | aveform     |       |
| Sine                                 | Square Ramp                              | Pulse Noise | e Arb |

• Press the soft key labelled Sine

| Sine Off                             | Sine Off                                |           | <b></b> 0 |
|--------------------------------------|-----------------------------------------|-----------|-----------|
| Frequency:<br>Amplitude:<br>Offset:  | 10.0000kHz<br>1.000 Vpp<br>+0.000 Vdc   |           |           |
| Load:<br>Phase:<br>Range:<br>Output: | 50 Ω<br>+0.000 °<br>Attn Auto<br>Normal |           |           |
| CH1 Main M                           | lenu                                    |           |           |
| 9 C.S. 188.                          | <b>1</b> 0.000 0                        | 00 000kHz |           |
| Freq 🚽                               | Ampl Offset                             |           | Output    |

Setting-up a Sine Wave Signal

#### Set the Frequency

The soft key labelled **Freq** will be highlighted- the current frequency appears in the edit box. Pressing this soft-key repeatedly changes its function between Frequency and Period.

• Use the numeric keypad to enter a new frequency. Press the numbers **4 0** 

| Sine Off                                                                    | Sine Off                                                               |       | <b></b> 0                              |  |
|-----------------------------------------------------------------------------|------------------------------------------------------------------------|-------|----------------------------------------|--|
| Frequency:<br>Amplitude:<br>Offset:<br>Load:<br>Phase:<br>Range:<br>Output: | 10.0000kHz<br>1.000 Vpp<br>+0.000 Vdc<br>50 Ω<br>+0.000 °<br>Attn Auto |       | ************************************** |  |
| CH1 Main N                                                                  | 1enu                                                                   |       |                                        |  |
| 40                                                                          |                                                                        |       |                                        |  |
| uHz                                                                         | mHz Hz                                                                 | kHz M | 1Hz Cancel                             |  |

As soon as a number is entered, the soft-keys change to show units of frequency.

• Press the soft-key labelled MHz to confirm a frequency of 40MHz.

| Sine Off                             | Sine Off                              |             |             |
|--------------------------------------|---------------------------------------|-------------|-------------|
| Frequency:<br>Amplitude:<br>Offset:  | 40.0000MHz<br>1.000 Vpp<br>+0.000 Vdc | $\bigwedge$ |             |
| Load:<br>Phase:<br>Range:<br>Output: | 50Ω<br>+0.000°<br>Attn Auto<br>Normal | 4           |             |
| CH1 Main M                           | enu                                   |             |             |
| Ereg                                 | Ampl Offset                           | 000 000MH   | Z<br>Output |

### 5 - Basic Set-up Examples

Setting-up a Sine Wave Signal

#### Set the Amplitude

• Press the soft key labelled Ampl

| Sine Off                             | Sine Off                                |       |        |
|--------------------------------------|-----------------------------------------|-------|--------|
| Frequency:<br>Amplitude:<br>Offset:  | 40.0000MHz<br>1.000 Vpp<br>+0.000 Vdc   |       |        |
| Load:<br>Phase:<br>Range:<br>Output: | 50 Ω<br>+0.000 °<br>Attn Auto<br>Normal |       |        |
| CH1 Main M                           | lenu                                    |       |        |
|                                      | 1.00                                    | 0 Vpp |        |
| Freq                                 | Ampl 🚽 Offset                           | 1 T   | Output |

Successive presses of the Ampl soft-key changes the Ampl and Offset key labels to HiLvl (high level) and LoLvl (low level) and vice versa.

| Sine Off                             | Sine Off                                |      |     | .: <b>==</b> 0 |
|--------------------------------------|-----------------------------------------|------|-----|----------------|
| Frequency:<br>Amplitude:<br>Offset:  | 40.0000MHz<br>1.000 Vpp<br>+0.000 Vdc   |      |     |                |
| Load:<br>Phase:<br>Range:<br>Output: | 50 Ω<br>+0.000 °<br>Attn Auto<br>Normal | Z    |     |                |
| CH1 Main M                           | lenu                                    |      |     |                |
|                                      |                                         | 6    |     |                |
|                                      |                                         | m∨pp | Vpp | Cancel         |

• Use the numeric keypad to enter a new amplitude. Press the number 6

As soon as a number is entered, the soft-keys change to show units of voltage.

### 5 - Basic Set-up Examples

Setting-up a Sine Wave Signal

• Press the soft-key labelled Vpp to confirm a pk-pk amplitude of 6.0 volts.

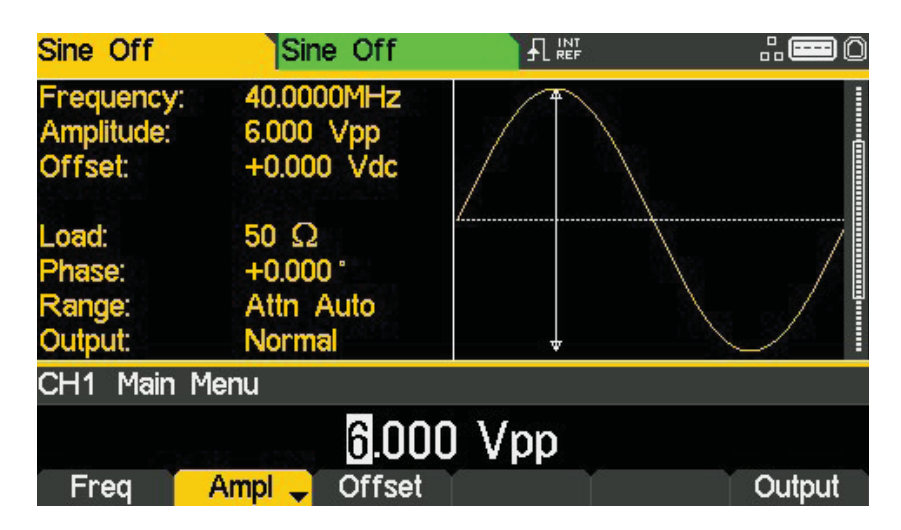

#### Turn the Output On

• Press **Output 1** key to turn the channel 1 output On.

| Sine On                              | Sine Off                                |        | <b></b> 0 |
|--------------------------------------|-----------------------------------------|--------|-----------|
| Frequency:<br>Amplitude:<br>Offset:  | 40.0000MHz<br>6.000 Vpp<br>+0.000 Vdc   |        |           |
| Load:<br>Phase:<br>Range:<br>Output: | 50 Ω<br>+0.000 °<br>Attn Auto<br>Normal | ↓<br>↓ |           |
| CH1 Main                             | Menu                                    |        |           |
|                                      | 6.00                                    | 0 Vpp  |           |
| Freq                                 | Ampl 🚽 Offset                           | Y Y    | Output    |

The Output 1 key illuminates orange to indicate the on state.

## Setting-up a Square Wave Clock Signal

#### Requirement

Output a continuous square wave clock signal with 20MHz frequency, 50% duty cycle and a high level of 3.3V and a low level of 0.0 volts from MAIN OUT 1.

#### **Starting Conditions**

Before starting, reset the instrument to defaults as described in section 4 Getting Started

#### **Open Waveform Menu - Square**

• Press the hard key marked Waves

| Sine Off Sine Off                    |                                         |             | <b></b> 0 |
|--------------------------------------|-----------------------------------------|-------------|-----------|
| Frequency:<br>Amplitude:<br>Offset:  | 10.0000kHz<br>1.000 Vpp<br>+0.000 Vdc   | $\square$   |           |
| Load:<br>Phase:<br>Range:<br>Output: | 50 Ω<br>+0.000 °<br>Attn Auto<br>Normal |             |           |
| CH1 Wave                             | eform Select Menu                       |             |           |
| 1. No. 2 - 1. N. 10                  | Sine W                                  | aveform     |           |
| Sine                                 | Square Ramp                             | Pulse Noise | e Arb     |

• Press the soft-key labelled Square.

| Square Off                                                                                                    | Sine Off    |      | .: <b>=</b> 0 |
|----------------------------------------------------------------------------------------------------|-------------|------|---------------|
| Frequency:   10.0000kHz     Amplitude:   1.000 Vpp     Offset:   +0.000 Vdc     Duty:   50.000 %     Load:   50 Ω     Phase:   +0.000 °     Range:   Attn Auto     Output:   Normal |             | 4    |               |
| CH1 Main I                                                                                                    |             |      |               |
|                                                                                                    |             |      |               |
| Freq 🚽                                                                                                    | Ampl Offset | Duty | Output        |

+

Setting-up a Square Wave Clock Signal

#### Set the Frequency

The soft key labelled **Freq** will be highlighted- the current frequency appears in the edit box.

Use the numeric keypad to enter a new frequency. Press the numbers 2 0

Pressing this soft-key repeatedly changes its function between Frequency and Period.

- Square Off Sine Off requency: 10.0000kHz mplitude: 1.000 Vpp +0.000 Vdc Offset: 50.000 % 50 Ω +0.000 \* Attn Auto Normal put: CH1 Main Menu 20 uHz mHz Hz kHz MHz Cancel

As soon as a number is entered, the soft-keys change to show units of frequency.

Press the soft-key labelled MHz to confirm a frequency of 20MHz. •

| Square Off                                                                           | Sine Off                                                                                     |            | <b></b> 0 |
|--------------------------------------------------------------------------------------|----------------------------------------------------------------------------------------------|------------|-----------|
| Frequency:<br>Amplitude:<br>Offset:<br>Duty:<br>Load:<br>Phase:<br>Range:<br>Output: | 20.0000MHz<br>1.000 Vpp<br>+0.000 Vdc<br>50.000 %<br>50 Ω<br>+0.000 °<br>Attn Auto<br>Normal |            | A         |
| CH1 Main M                                                                           | lenu                                                                                         |            |           |
| Freq -                                                                               | Ampl Offset                                                                                  | 000 000MHz | Output    |

The graph box changes to show the rise time on the edges which is now significant.

**Confirm the Duty Cycle** 

• Press the soft-key labelled **Duty** - the current duty cycle appears in the edit box.

| Square Off                                                                                       | Sine Off                                                                                     |              | <b></b> 0 |  |
|--------------------------------------------------------------------------------------------------|----------------------------------------------------------------------------------------------|--------------|-----------|--|
| Frequency:<br>Amplitude:<br>Offset:<br>Duty:<br>Load:<br>Phase:<br>Range:<br>Output:<br>CH1 Main | 20.0000MHz<br>1.000 Vpp<br>+0.000 Vdc<br>50.000 %<br>50 Ω<br>+0.000 °<br>Attn Auto<br>Normal |              |           |  |
|                                                                                                  |                                                                                              | <u>ارا س</u> |           |  |
| Freq                                                                                             | Ampl Offset                                                                                  | Duty         | Output    |  |

The duty cycle is already set at 50%, but could be changed here if required.

#### Set the High and Low Levels

• Press the soft-key labelled **Ampl** - the key label changes to **HiLvl** and the current high level voltage appears in the edit box.

| Square Off                                                                               | Sine Off                                                                                  |      |        |
|------------------------------------------------------------------------------------------|-------------------------------------------------------------------------------------------|------|--------|
| Frequency:<br>High Level:<br>Low Level:<br>Duty:<br>Load:<br>Phase:<br>Range:<br>Output: | 20.0000MHz<br>+500.0mV<br>-500.0mV<br>50.000 %<br>50 Ω<br>+0.000 °<br>Attn Auto<br>Normal |      |        |
| CH1 Main                                                                                 | Menu                                                                                      |      |        |
|                                                                                          | +500                                                                                      | .0mV |        |
| Freq                                                                                     | HiLVI 🚽 LoLVI                                                                             | Duty | Output |

Successive presses of the Ampl soft-key changes the Ampl and Offset key labels to HiLvI (high level) and LoLvI (low level) and vice versa.

Setting-up a Square Wave Clock Signal

When the soft-key is labelled HiLvI - the current high level voltage appears in the edit box.

| Square Off                                                                               | Sine Off                                                                                  |          |   |        |
|------------------------------------------------------------------------------------------|-------------------------------------------------------------------------------------------|----------|---|--------|
| Frequency:<br>High Level:<br>Low Level:<br>Duty:<br>Load:<br>Phase:<br>Range:<br>Output: | 20.0000MHz<br>+500.0mV<br>-500.0mV<br>50.000 %<br>50 Ω<br>+0.000 °<br>Attn Auto<br>Normal | <b>▲</b> |   |        |
| CHT Main Mi                                                                              | enu                                                                                       |          |   |        |
|                                                                                          | 3                                                                                         | .3       |   |        |
|                                                                                          |                                                                                           | mV       | V | Cancel |

• Use the numeric keypad to enter a new level. Press the numbers 3 . 3

As soon as a number is entered, the soft-keys change to show units of voltage.

| Square Off Sine Off                              |                                                 |             |        |
|--------------------------------------------------|-------------------------------------------------|-------------|--------|
| Frequency:<br>High Level:<br>Low Level:<br>Duty: | 20.0000MHz<br>+3.3000 V<br>-500.0mV<br>50.000 % | <b>^</b>    |        |
| Load:<br>Phase:<br>Range:<br>Output:             | 50 Ω<br>+0.000 *<br>Attn Auto                   |             |        |
| Output:<br>CH1 Main Ma                           | Normal<br>enu                                   |             |        |
| Freg                                             | +3. <mark>3</mark> 0                            | 00V<br>Duty | Output |

- Press the soft-key labelled  ${\sf V}$  to confirm a high level of 3.3 volts.

## 5 - Basic Set-up Examples

Setting-up a Square Wave Clock Signal

• Press the soft-key labelled LoLvl - the current low level voltage appears in the edit box.

| Square Off                                                                               | Sine Off                                                                                   |      |         |
|------------------------------------------------------------------------------------------|--------------------------------------------------------------------------------------------|------|---------|
| Frequency:<br>High Level:<br>Low Level:<br>Duty:<br>Load:<br>Phase:<br>Range:<br>Output: | 20.0000MHz<br>+3.3000 V<br>-500.0mV<br>50.000 %<br>50 Ω<br>+0.000 °<br>Attn Auto<br>Normal |      |         |
| CH1 Main M                                                                               | enu<br>- <b>3</b> 00.                                                                      | .0mV | Ordenid |
| Freq                                                                                     |                                                                                            | Duty | Output  |

• Use the numeric keypad to enter a new level. Press **0** 

| Square Off                                                                               | Sine Off                                                                                   |    |   | .: <b></b> 0 |
|------------------------------------------------------------------------------------------|--------------------------------------------------------------------------------------------|----|---|--------------|
| Frequency:<br>High Level:<br>Low Level:<br>Duty:<br>Load:<br>Phase:<br>Range:<br>Output: | 20.0000MHz<br>+3.3000 V<br>-500.0mV<br>50.000 %<br>50 Ω<br>+0.000 °<br>Attn Auto<br>Normal |    |   | ·······      |
| CH1 Main M                                                                               | enu                                                                                        |    |   |              |
|                                                                                          |                                                                                            | 0  |   |              |
|                                                                                          |                                                                                            | mV | V | Cancel       |

• Press the soft-key labelled V to confirm a low level of 0.0 volts.

#### Turn the Output On

• Press **Output 1** key to turn the channel 1 output On.

The Output 1 key illuminates orange to indicate the on state

#### Making live changes to any numeric parameter (e.g. Frequency)

Numeric parameters can be changed by using the cursor keys and spin wheel as an alternative to the numeric keypad.

- Press the hard key marked **Waves**
- Press the soft-key labelled **Square.**
- Press the soft-key labelled Freq the current frequency value of 20.0MHz is displayed
- Press the Cursor hard keys to move the edit highlight to the second digit.
- Use the spin wheel to change the value the frequency is changed immediately.

#### NOTE

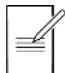

Press to activate/ deactivate the spin wheel.

## Setting-up a Pulse Waveform

#### Requirement

Output a continuous pulse signal with 100ns period, 30ns pulse width, 20ns edge times and a high level of 2.7V and a low level of -0.6 volts from MAIN OUT 1.

#### **Starting Conditions**

Before starting, reset the instrument to defaults as described in section 4 Getting Started

#### **Open Waveform Menu - Pulse**

• Press the hard key marked Waves

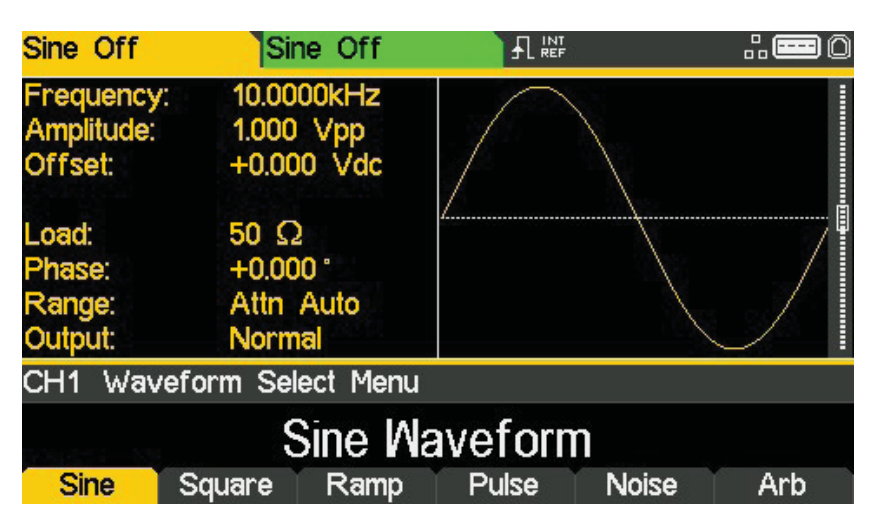

• Press the soft-key labelled **Pulse**.

| Pulse Off  | S      | ine Off |        |      | <b></b> 0 |
|------------|--------|---------|--------|------|-----------|
| Frequency: | 10.00  | 000kHz  |        |      | 1         |
| Amplitude: | 1.000  | 0 Vpp   |        |      |           |
| Offset:    | +0.0   | 00 Vdc  |        |      |           |
| Duty:      | 50.00  | 00 %    |        |      |           |
| Rise:      | 10.0ns |         | 9      |      | •         |
| Fall:      | 10.0ns |         |        |      |           |
| Delay:     | 0.00   | 0000 s  |        |      |           |
| Output:    | Norr   | nal     | 6      | 12.0 | 1         |
| CH1 Main I | Menu   |         |        |      |           |
|            |        | 10.000  | 000kHz |      |           |
| PlsFrq 🗸   | Ampl   | Offset  | Duty   | More | Output    |

Setting-up a Pulse Waveform

#### Set the Period

• Press the soft-key labelled **PIsFrq** so that it changes to **PIsPer**- the current period appears in the edit box.

| Pulse Off                        | Sir                                                                   | ne Off |                |      | .: <b></b> 0 |   |  |
|----------------------------------|-----------------------------------------------------------------------|--------|----------------|------|--------------|---|--|
| Period:<br>Amplitude:<br>Offset: | 100.0000us<br>1.000 Vpp<br>+0.000 Vdc<br>50.000 %<br>10.0ns<br>10.0ns |        |                |      |              |   |  |
| Duty:<br>Rise                    |                                                                       |        | Puty: 50.000 % |      | 4            | _ |  |
| Fall:<br>Delay:                  |                                                                       |        |                |      |              |   |  |
| Output:                          | Norm                                                                  | Normal |                | 12   |              |   |  |
| CH1 Main                         | Menu                                                                  |        |                |      |              |   |  |
| 003271-035                       |                                                                       | 100.0  | 00 Ous         |      |              |   |  |
| PlsPer 🚽                         | Ampl                                                                  | Offset | Duty           | More | Output       |   |  |

Pressing this soft-key repeatedly changes its function between Frequency and Period.

• Use the numeric keypad to enter a new period. Press the numbers 100

| Pulse Off                                                                        | Si                                                                  | ne Off                                                  |    | 1 | .: <b></b> 0 |
|----------------------------------------------------------------------------------|---------------------------------------------------------------------|---------------------------------------------------------|----|---|--------------|
| Period:<br>Amplitude:<br>Offset:<br>Duty:<br>Rise:<br>Fall:<br>Delay:<br>Output: | 100.0<br>1.000<br>+0.00<br>50.00<br>10.0n<br>10.0n<br>0.000<br>Norm | 000us<br>Vpp<br>10 Vdc<br>0 %<br>s<br>s<br>000 s<br>1al | 4  |   |              |
| CH1 Main                                                                         | Menu                                                                |                                                         |    |   |              |
|                                                                                  |                                                                     | 1                                                       | 00 |   |              |
|                                                                                  | ns                                                                  | us                                                      | ms | S | Cancel       |

As soon as a number is entered, the soft-keys change to show units of time.

### 5 - Basic Set-up Examples

Setting-up a Pulse Waveform

| Pulse Off                                                                        | Sine Off                                                                                   |      |      |        |
|----------------------------------------------------------------------------------|--------------------------------------------------------------------------------------------|------|------|--------|
| Period:<br>Amplitude:<br>Offset:<br>Duty:<br>Rise:<br>Fall:<br>Delay:<br>Output: | 100.0ns<br>1.000 Vpp<br>+0.000 Vdc<br>50.000 %<br>10.0ns<br>10.0ns<br>0.000000 s<br>Normal |      |      |        |
| CH1 Main                                                                         | Menu                                                                                       |      |      |        |
| 100.0ns                                                                          |                                                                                            |      |      |        |
| PlsPer 🚽                                                                         | Ampl Offset                                                                                | Duty | More | Output |

• Press the soft-key labelled **ns** to confirm a period of 100ns.

The graph box changes to show a representation of the pulse and edge times.

#### Set the Pulse Width

• Press the soft-key labelled **Duty** - the key label changes to **Width** and displays the width as a time

| Pulse Off                                                                         | Sine Off                                                                                 |         |      | # <b>#</b> 0                          |
|-----------------------------------------------------------------------------------|------------------------------------------------------------------------------------------|---------|------|---------------------------------------|
| Period:<br>Amplitude:<br>Offset:<br>Width:<br>Rise:<br>Fall:<br>Delay:<br>Output: | 100.0ns<br>1.000 Vpp<br>+0.000 Vdc<br>50.0ns<br>10.0ns<br>10.0ns<br>0.000000 s<br>Normal |         |      | · · · · · · · · · · · · · · · · · · · |
| CH1 Main                                                                          | Menu                                                                                     |         |      |                                       |
|                                                                                   | <b>5</b> 0                                                                               | .Ons    |      |                                       |
| PlsPer                                                                            | Ampl Offset                                                                              | Width 🚽 | More | Output                                |

### 5 - Basic Set-up Examples

Setting-up a Pulse Waveform

| Pulse Off                                                                                     | Sine C                                                                              | Off           |    |   | .: <b>=</b> 0 |
|-----------------------------------------------------------------------------------------------|-------------------------------------------------------------------------------------|---------------|----|---|---------------|
| Period:<br>Amplitude:<br>Offset:<br>Width:<br>Rise:<br>Fall:<br>Delay:<br>Output:<br>CH1 Main | 100.0ns<br>1.000 Vp<br>+0.000 V<br>50.0ns<br>10.0ns<br>10.0ns<br>0.000000<br>Normal | p<br>/dc<br>s |    | ₽ |               |
|                                                                                               |                                                                                     | 31            | 0  |   |               |
| Y Y                                                                                           | ns                                                                                  | us            | ms | S | Cancel        |

• Use the numeric keypad to enter a new width. Press the numbers **30**.

As soon as a number is entered, the soft-keys change to show units of time.

| Pulse Off                                                                         | Sine Off                                                                                 |                   | # <b>=</b> 0 |
|-----------------------------------------------------------------------------------|------------------------------------------------------------------------------------------|-------------------|--------------|
| Period:<br>Amplitude:<br>Offset:<br>Width:<br>Rise:<br>Fall:<br>Delay:<br>Output: | 100.0ns<br>1.000 Vpp<br>+0.000 Vdc<br>30.0ns<br>10.0ns<br>10.0ns<br>0.000000 s<br>Normal |                   |              |
| CH1 Main Main Main Main Main Main Main Main                                       | Menu<br>30.1<br>Ampl Offset                                                              | Ons<br>Width More | e Output     |

• Press the soft-key labelled **ns** to confirm a width of 30ns.

Setting-up a Pulse Waveform

#### Set the Pulse Edge Times

- Press the soft-key labelled More
- Press the soft-key labelled **Edge**

| Pulse Off                                                                         | Sine                                                                            | Off               |    |      |
|-----------------------------------------------------------------------------------|---------------------------------------------------------------------------------|-------------------|----|------|
| Period:<br>Amplitude:<br>Offset:<br>Width:<br>Rise:<br>Fall:<br>Delay:<br>Output: | 100.0ns<br>1.000 V<br>+0.000<br>30.0ns<br>10.0ns<br>10.0ns<br>0.00000<br>Normal | 'pp<br>Vdc<br>0 s |    |      |
| CH1                                                                               |                                                                                 |                   |    |      |
|                                                                                   |                                                                                 | 10.0ns            |    |      |
| Mode                                                                              | Edge                                                                            | Dela              | ay | Done |

- Use the cursor keys to select the digit representing units of 10ns
- Use the spin wheel to change the value to **20.0ns**

| Pulse Off                                                                         | Sine Off                                                                                 |       |      |
|-----------------------------------------------------------------------------------|------------------------------------------------------------------------------------------|-------|------|
| Period:<br>Amplitude:<br>Offset:<br>Width:<br>Rise:<br>Fall:<br>Delay:<br>Output: | 100.0ns<br>1.000 Vpp<br>+0.000 Vdc<br>30.0ns<br>20.0ns<br>20.0ns<br>0.000000 s<br>Normal |       |      |
| CH1                                                                               |                                                                                          |       |      |
|                                                                                   | 2                                                                                        | 0.0ns |      |
| Mode                                                                              | Edge                                                                                     | Delay | Done |

The value could have been entered using the numeric keypad if preferred.

• Press the soft-key labelled Done

#### Set the High and Low Levels

• Press the soft-key labelled **Ampl** - the key label changes to **HiLvl** and the current high level voltage appears in the edit box

| Pulse Off                                                                               | Sine Off                                                                                   |                         |      | .: <b>=</b> 0 |
|-----------------------------------------------------------------------------------------|--------------------------------------------------------------------------------------------|-------------------------|------|---------------|
| Frequency:<br>High Level:<br>Low Level:<br>Duty:<br>Rise:<br>Fall:<br>Delay:<br>Output: | 10.0000kHz<br>+500.0mV<br>-500.0mV<br>50.000 %<br>10.0ns<br>10.0ns<br>0.000000 s<br>Normal | <b>↑</b>                |      |               |
| CH1 Main I                                                                              | 1enu                                                                                       |                         |      |               |
| PlsFrq                                                                                  | +500<br>HiLVI - LoLVI                                                                      | .0mV<br><sub>Duty</sub> | More | Output        |

Successive presses of the Ampl soft-key changes the Ampl and Offset key labels to HiLvI (high level) and LoLvI (low level) and vice versa.

- Pulse Off Sine Off eriod: 100.0ns igh Level: +500.0mV -500.0mV Low Level: width: 30.0ns 20.0ns Rise: 20.0ns 0.000000 s Normal Dutput: CH1 Main Menu 2.7 m٧ Cancel ٧
- Use the numeric keypad to enter a new level. Press the numbers 2.7.

As soon as a number is entered, the soft-keys change to show units of voltage.

### 5 - Basic Set-up Examples

Setting-up a Pulse Waveform

| Pulse Off                                                                             | Sine Off                                                                               |       | i.   | .: <b></b> 0 |
|---------------------------------------------------------------------------------------|----------------------------------------------------------------------------------------|-------|------|--------------|
| Period:<br>High Level:<br>Low Level:<br>Width:<br>Rise:<br>Fall:<br>Delay:<br>Output: | 100.0ns<br>+2.7000 V<br>-500.0mV<br>30.0ns<br>20.0ns<br>20.0ns<br>0.000000 s<br>Normal |       |      | ·······      |
| CH1 Main I                                                                            | Menu                                                                                   |       |      |              |
|                                                                                       | +2.70                                                                                  | 0 0 V |      |              |
| PlsPer                                                                                | HiLVI 🚽 LoLVI                                                                          | Width | More | Output       |

• Press the soft-key labelled V to confirm a high level of 2.7 volts.

• Press the soft-key labelled LoLvl- the current low level voltage appears in the edit box.

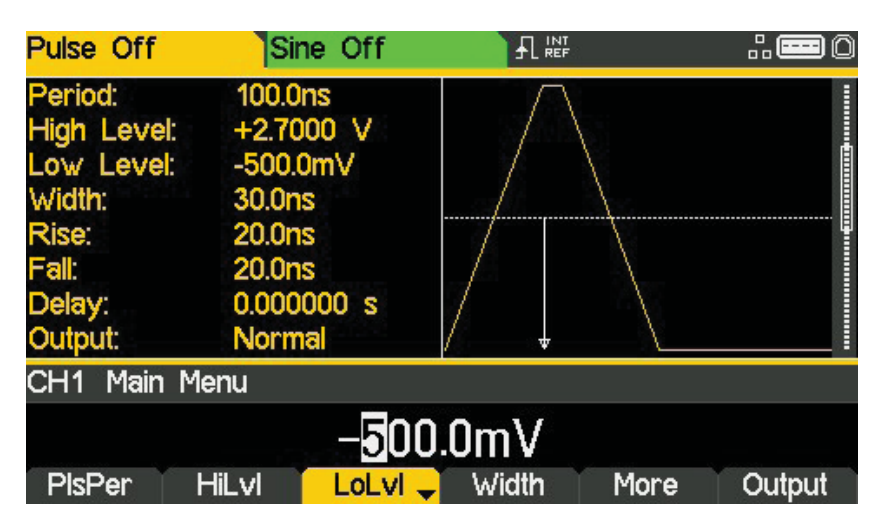

### 5 - Basic Set-up Examples

Setting-up a Pulse Waveform

| Pulse Off                                                                             | Sine Off                                                                               |    |   | .: <b></b> 0 |
|---------------------------------------------------------------------------------------|----------------------------------------------------------------------------------------|----|---|--------------|
| Period:<br>High Level:<br>Low Level:<br>Width:<br>Rise:<br>Fall:<br>Delay:<br>Output: | 100.0ns<br>+2.7000 V<br>-500.0mV<br>30.0ns<br>20.0ns<br>20.0ns<br>0.000000 s<br>Normal |    |   |              |
| CH1 Main M                                                                            | enu                                                                                    |    |   |              |
|                                                                                       |                                                                                        | 6  |   |              |
|                                                                                       |                                                                                        | m∨ | V | Cancel       |

• Use the numeric keypad to enter a new level. Press - . 6

• Press the soft-key labelled V to confirm a low level of-600 mV.

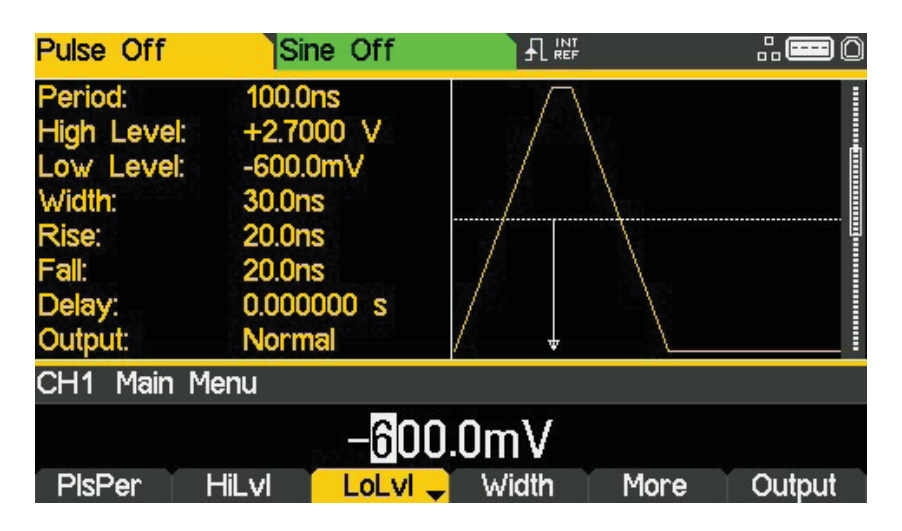

#### Turn the Output On

• Press **Output1** key to turn the channel 1 output On.

The Output 1 key illuminates orange to indicate the on state

## Setting-up more Output Options

## Requirement

In the earlier set-up examples it was shown how the output menu is used to set the output level (amplitude plus offset or high level plus low level) and turn the output on or off. This example demonstrates the setting of output phase, output polarity, load impedance and voltage auto-range.

#### **Starting Conditions**

Before starting, reset the instrument to defaults as described in section 4 Getting Started

#### **Open the Output Menu**

• Press the soft-key marked **Output** 

| Sine Off                             | Sine Off                              |       | 2     |      |
|--------------------------------------|---------------------------------------|-------|-------|------|
| Frequency:<br>Amplitude:<br>Offset:  | 10.0000kHz<br>1.000 Vpp<br>+0.000 Vdc |       |       |      |
| Load:<br>Phase:<br>Range:<br>Output: | 50Ω<br>+0.000°<br>Attn Auto<br>Normal |       |       |      |
| CH1 Outpu                            | ut Menu                               |       |       |      |
|                                      | +0                                    | ° 000 |       |      |
| Phase                                | Type Range                            | Load  | Align | Done |

Requirement

#### Change the Output Phase

The soft-key labelled **Phase** will be selected as default.

• Enter a phase of -45 degree.

| Sine Off                             | Sine Off                                 |         | <b></b> 0 |  |
|--------------------------------------|------------------------------------------|---------|-----------|--|
| Frequency:<br>Amplitude:<br>Offset:  | 10.0000kHz<br>1.000 Vpp<br>+0.000 Vdc    |         |           |  |
| Load:<br>Phase:<br>Range:<br>Output: | 50 Ω<br>-45.000 °<br>Attn Auto<br>Normal |         |           |  |
| CH1 Output                           | Menu                                     |         |           |  |
| -4 <b>3</b> .000 °                   |                                          |         |           |  |
| Phase                                | rype Range                               | Load Al | ign Done  |  |

The set phase angle is the point in the waveform period which is coincident with the Sync or trigger edge, i.e. it is the point in the period at which the waveform starts. Hence a negative phase setting advances, and a positive phase setting delays the waveform relative to the Sync or trigger; the waveform in the graph box changes to show this.

The Align soft-key is used to re-align phase when making frequency changes.

#### **Change the Output Polarity**

| Sine Off                             | Sine Off                                   |            | <b>∷</b> ⊞0 |
|--------------------------------------|--------------------------------------------|------------|-------------|
| Frequency:<br>Amplitude:<br>Offset:  | 10.0000kHz<br>1.000 Vpp<br>+0.000 Vdc      |            |             |
| Load:<br>Phase:<br>Range:<br>Output: | 50 Ω<br>-45.000 °<br>Attn Auto<br>Inverted |            |             |
| CH1 Output                           | Menu                                       |            |             |
|                                      | Output Ty                                  | pe: Invers | е           |
| Phase                                | Type 🚽 Range                               | Load A     | lign Done   |

• Press the soft-key labelled **Type** to invert the output polarity.

Successive presses of the type key alternates between normal and inverted.

Requirement

#### Change the Load Impedance

- Press the soft-key labelled Load
- Press the soft-key labelled **Load** again to change the load impedance to High-z (high impedance).

| Sine Off                             | Sine Off                                     |             | .: <b>=</b> 0        |
|--------------------------------------|----------------------------------------------|-------------|----------------------|
| Frequency:<br>Amplitude:<br>Offset:  | 10.0000kHz<br>2.000 Vpp<br>+0.000 Vdc        |             |                      |
| Load:<br>Phase:<br>Range:<br>Output: | High-z<br>-45.000 °<br>Attn Auto<br>Inverted |             |                      |
| CH1 Output                           | Menu                                         |             |                      |
| Phase                                | Load Imped                                   | ance: High- | <b>-Z</b><br>gn Done |

The default load impedance is 50 Ohms, but that this could be changed to any impedance between 50 and 10,000 Ohms. Levels are calculated based upon this impedance.

Successive presses of the Load key alternates between a numeric value and High-z. Note that the amplitude readout increases to 2 volts pk-pk.

• Press the soft-key labelled **Load** to return the load impedance to 50 Ohms.

| Sine Off                             | Sine Of                                   | f       |        |       | <b></b> 0 |
|--------------------------------------|-------------------------------------------|---------|--------|-------|-----------|
| Frequency<br>Amplitude:<br>Offset:   | r: 10.0000kH<br>1.000 Vpp<br>+0.000 Vd    | z<br>Ic |        | /     |           |
| Load:<br>Phase:<br>Range:<br>Output: | 50 Ω<br>-45.000°<br>Attn Auto<br>Inverted |         |        |       |           |
| CH1 Outp                             | out Menu                                  |         |        |       |           |
|                                      |                                           | 50      | Ω      |       |           |
| Phase                                | Type Rar                                  | nge     | Load 🚽 | Align | Done      |

Requirement

#### Changing the Range

• Press the soft-key labelled Range

| Sine Off                             | Sine                                      | Sine Off        |      |       | 0    |  |
|--------------------------------------|-------------------------------------------|-----------------|------|-------|------|--|
| Frequency<br>Amplitude:<br>Offset:   | : 10.0000k<br>1.000 Vp<br>+0.000 \        | Hz<br>xp<br>/dc |      | 1     |      |  |
| Load:<br>Phase:<br>Range:<br>Output: | 50 Ω<br>-45.000 °<br>Attn Aut<br>Inverted | o               |      |       |      |  |
| CH1 Output Menu                      |                                           |                 |      |       |      |  |
|                                      | R                                         | ange            | Auto |       |      |  |
| Phase                                | Type R                                    | ange 🖵          | Load | Align | Done |  |

• Press the soft-key labelled **Range** again to change the range from Auto to Hold.

| X        |            |
|----------|------------|
|          |            |
|          |            |
| ue. Hold |            |
| 95- Holu | Alian Done |
|          | ge: Hold   |

Auto mode auto-ranges in 6dB attenuator steps (i.e. 'range' maximums of 10Vpp, 5Vpp, 2.5Vpp, etc., into  $50\Omega$ ), with the amplitude range limited to 6dB to maintain waveform quality.

Selecting Hold mode disables auto-ranging; the attenuator setting is fixed and the amplitude range is no longer limited.

With range set to Auto the amplitude and attenuators will switch automatically and optimal performance will be realised. With range set to Hold a fixed attenuator setting is used for all amplitude settings.

Setting-up an arbitrary wave signal

# 6. EXPLORING THE GENERATOR CAPABILITIES

In the following examples only the parameter settings are described, together with the related key names. The resultant output waveforms are shown, along with the sync or trigger waveform where relevant. Output amplitude and offset settings are examples only and need not be followed.

## Setting-up an arbitrary wave signal

| MENU               | HARD KEY NAME |         |
|--------------------|---------------|---------|
| Waveform           | Waves         |         |
| MENU               | Soft-key Name |         |
| Arbitrary waveform | Arb           |         |
| Parameter          | Soft-key Name | Setting |
| Wave selection     | Waves         | Sinc    |
| Frequency          | -             | 10kHz   |
| Amplitude          | Ampl          | 2V      |
| Offset             | Offset        | 5mVdc   |
| Parameter          | HARD KEY NAME | Setting |
| Output State       | Output1       | On      |

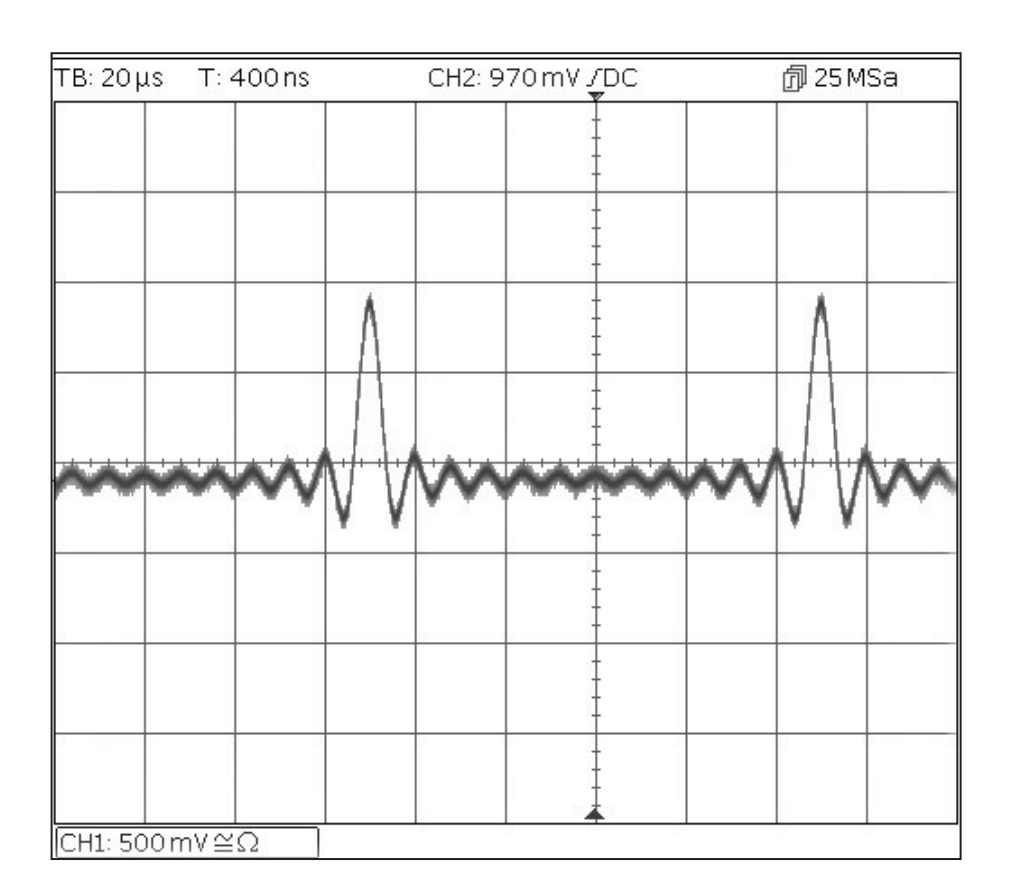

Setting-up an AM modulated Sine Waveform

## Setting-up an AM modulated Sine Waveform

| Start with the instrument ret | urned to Default Settings. |
|-------------------------------|----------------------------|
|-------------------------------|----------------------------|

| Parameter        | Soft-key Name | Setting  |
|------------------|---------------|----------|
| Frequency        | -             | 10MHz    |
| MENU             | HARD KEY NAME |          |
| Modulation       | Mod           |          |
| Parameter        | Soft-key Name | Setting  |
| Frequency        | -             | 100kHz   |
| Depth            | Depth         | 100%     |
| Source           | Source        | Internal |
| Shape            | Shape         | Sine     |
| Modulation state | On/Off        | On       |
| Parameter        | HARD KEY NAME | Setting  |
| Output State     | Output1       | On       |

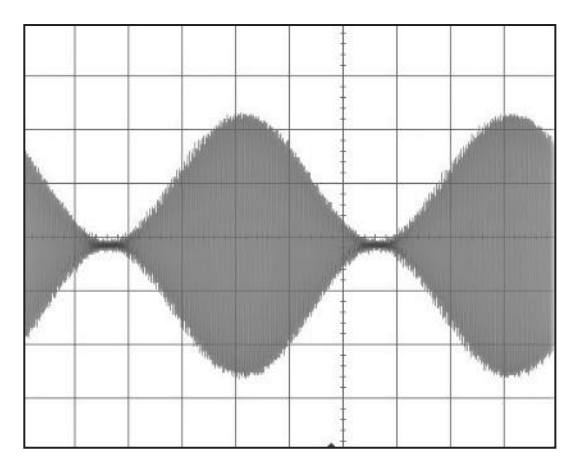

#### Change the modulation to AM-SC

| Parameter | Soft-key Name | Setting |
|-----------|---------------|---------|
| Туре      | Type > AM     | AM-SC   |

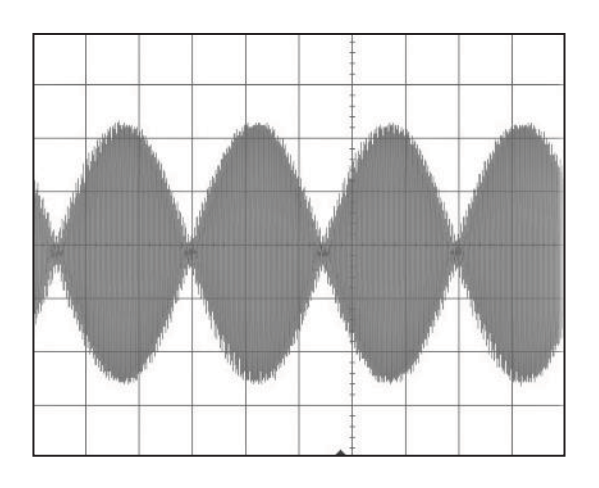

## PRBS

| MENU         | HARD KEY NAME |         |
|--------------|---------------|---------|
| Waveform     | Waves         |         |
| Menu         | Soft-key name | Setting |
| Noise/PRBS   | Noise         |         |
| Source       | Source        | PBRS    |
| Parameter    | Soft-key Name | Setting |
| Bit Rate     | BitRate       | 1Mbps   |
| Amplitude    | Ampl          | 3.3V    |
| Offset       | Offset        | 1.65V   |
| PRBS Type    | Туре          | PN7     |
| Parameter    | HARD KEY NAME | Setting |
| Output State | Output1       | On      |

| TB: 5µs  | ; T: 3 | 3.8 µs |     | CH2: 2 | .16 V /DC |    | 創1001         | MSa    |
|----------|--------|--------|-----|--------|-----------|----|---------------|--------|
|          |        |        |     |        | Ŧ         |    |               |        |
|          |        |        |     |        |           |    |               |        |
|          |        |        |     |        | +         |    |               |        |
|          |        | -      |     | 2      |           |    |               | -      |
|          |        |        |     |        |           |    |               |        |
|          |        |        |     |        |           | 88 | (3 - 322)<br> |        |
|          |        |        |     |        |           |    |               |        |
|          |        |        |     |        |           |    |               |        |
|          |        |        |     |        | Ţ.        |    |               |        |
|          |        | -      | *** |        |           | -  |               |        |
|          |        |        |     |        | -         |    |               |        |
|          |        |        |     |        | +         |    |               | 0 5.00 |
|          |        |        |     |        | ‡<br>+    |    |               |        |
| CH1: 1 \ | /≅Ω    |        |     |        | ▲ †       |    |               |        |

Frequency Modulation of a Sine Waveform

## **Frequency Modulation of a Sine Waveform**

| MENU                 | HARD KEY NAME |         |
|----------------------|---------------|---------|
| Modulation           | Mod           |         |
| Parameter            | Soft-key Name | Setting |
| Modulation State     | On/Off        | On      |
| Modulation Type      | Туре          | FM      |
| Modulation Frequency | -             | 1kHz    |
| Deviation            | Deviatn       | 9kHz    |
| MENU                 | HARD KEY NAME |         |
| Sine                 | Params        |         |
| Parameter            | Soft-key Name | Setting |
| Amplitude            | Ampl          | 1.0V    |
| Offset               | Offset        | 0.0V    |
| Parameter            | HARD KEY NAME | Setting |
| Output State         | Output1       | On      |

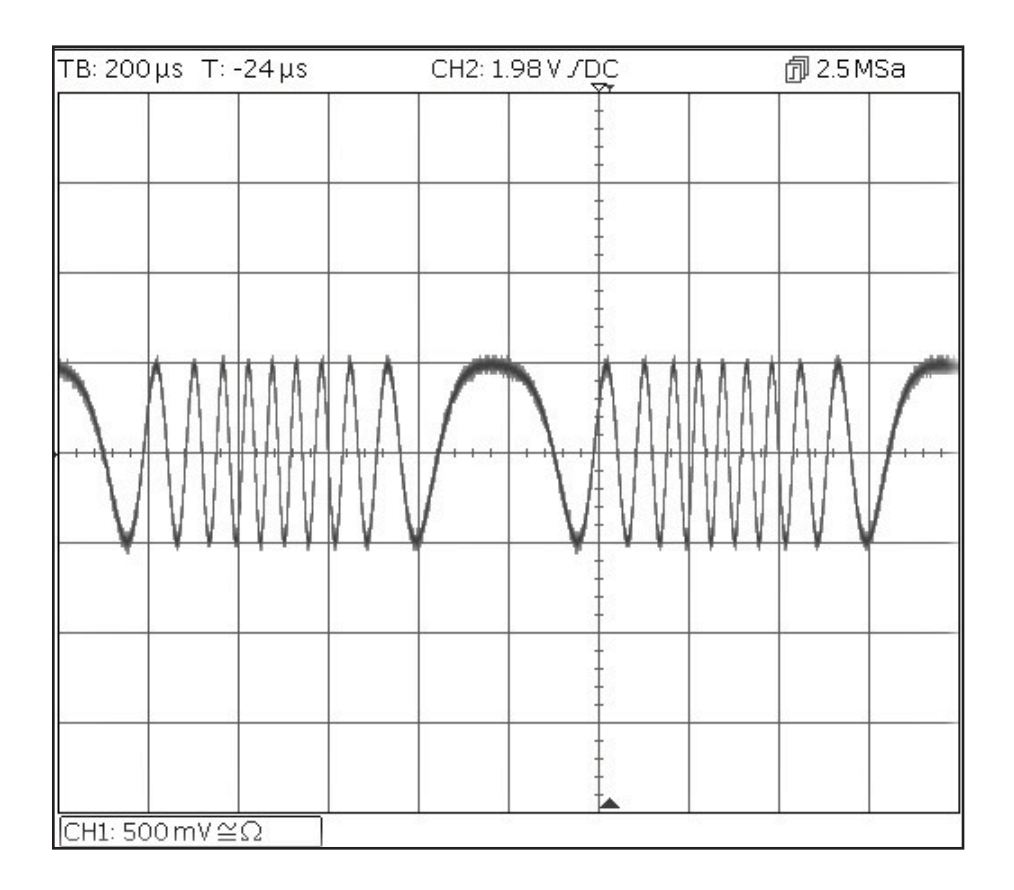

Pulse Width Modulated Waveform (PWM)

## Pulse Width Modulated Waveform (PWM)

| MENU                 | HARD KEY NAME |         |
|----------------------|---------------|---------|
| Waveform             | Waves         |         |
| Parameter            | Soft-key Name | Setting |
| Pulse                | Pulse         |         |
| MENU                 | HARD KEY NAME |         |
| Modulation           | Mod           |         |
| Parameter            | Soft-key Name | Setting |
| Modulation State     | On/Off        | On      |
| Modulation Type      | Туре          | PWM     |
| Modulation Frequency | -             | 1kHz    |
| Deviation            | Dev %         | 40%     |
| MENU                 | HARD KEY NAME |         |
| Pulse                | Params        |         |
| Parameter            | Soft-key Name | Setting |
| Amplitude            | Ampl          | 1.0V    |
| Offset               | Offset        | 0.0V    |
| Parameter            | HARD KEY NAME | Setting |
| Output State         | Output1       | On      |

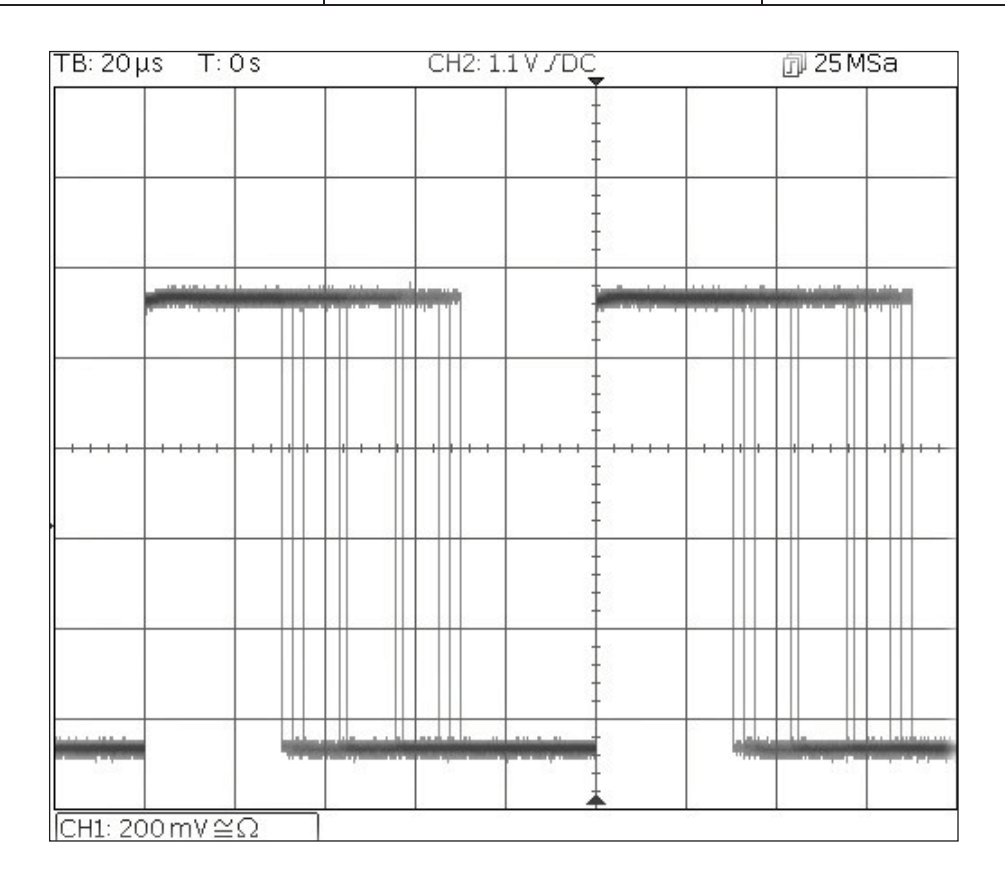

Amplitude shift keying (ASK)

## Amplitude shift keying (ASK)

Start with the instrument returned to Default Settings.

| MENU              | HARD KEY NAME |          |
|-------------------|---------------|----------|
| Modulation        | Mod           |          |
| Parameter         | Soft-key Name | Setting  |
| Modulation State  | On/Off        | On       |
| Modulation type   | Туре          | ASK      |
| Modulation Source | Source        | Internal |
| Hop Amplitude     | HpAmpl        | 100mV    |
| Switching Rate    | Rate          | 1kHz     |
| Hop Polarity      | HopPol        | Positive |
| MENU              | HARD KEY NAME |          |
| Sine              | Params        |          |
| Parameter         | Soft-key Name | Setting  |
| Amplitude         | Ampl          | 1.0V     |
| Offset            | Offset        | 0.0V     |
| Parameter         | HARD KEY NAME | Setting  |
| Output State      | Output1       | On       |

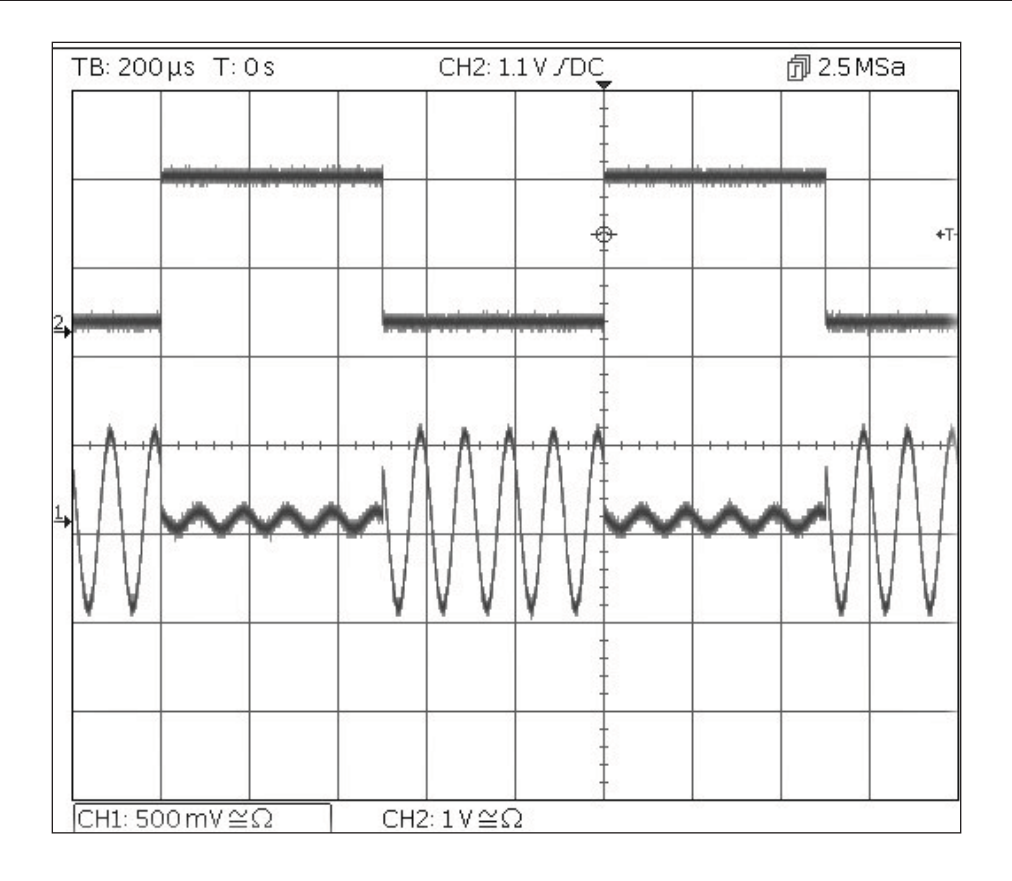

Note that the second trace is the output from the main Output 2 socket when Channel 2 is synchronised which follows the modulating waveform signal.

Frequency Sweep of a Sine Wave

## Frequency Sweep of a Sine Wave

| MENU           | HARD KEY NAME |         |
|----------------|---------------|---------|
| Sweep          | Sweep         |         |
| Parameter      | Soft-key Name | Setting |
| Sweep State    | On/Off        | On      |
| Stop Frequency | Freq > Stop   | 100kHz  |
| MENU           | HARD KEY NAME |         |
| Sine           | Params        |         |
| Parameter      | Soft-key Name | Setting |
| Amplitude      | Ampl          | 1.0V    |
| Offset         | Offset        | 0.0V    |
| Parameter      | HARD KEY NAME | Setting |
| Output State   | Output1       | On      |

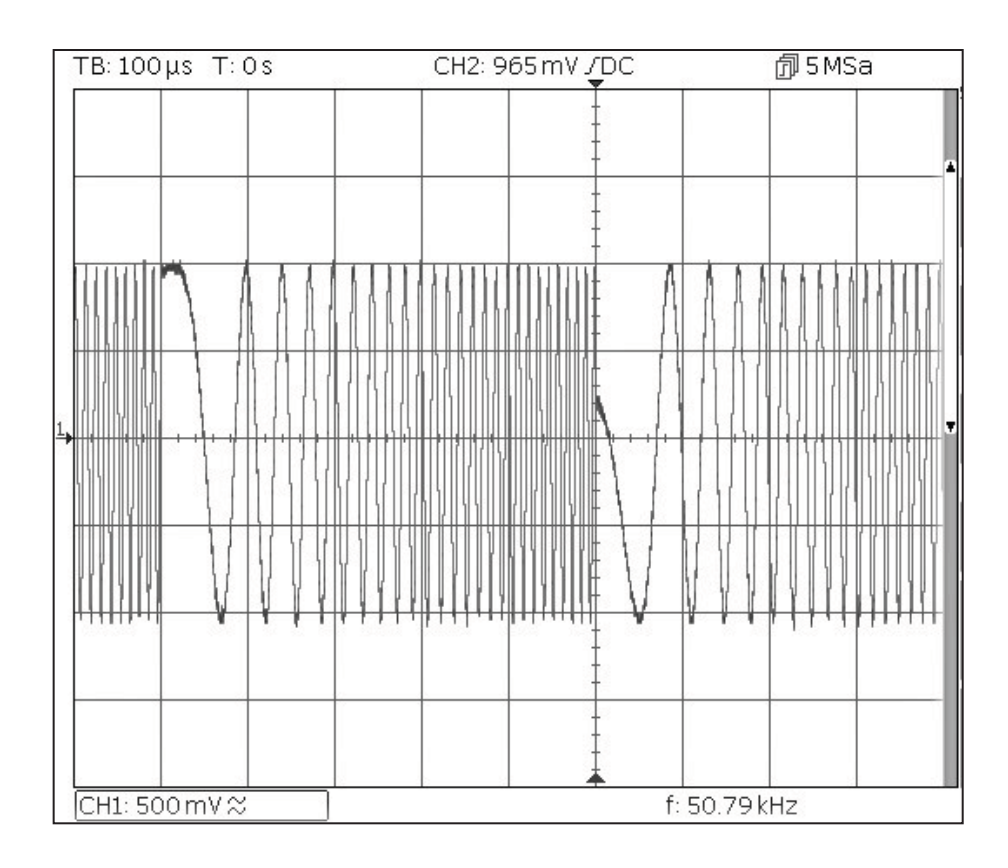

Generating a Triggered Burst

## **Generating a Triggered Burst**

Start with the instrument returned to Default Settings.

| Parameter      | Soft-key Name         | Setting          |
|----------------|-----------------------|------------------|
| Frequency      | -                     | 6MHz             |
| MENU           | HARD KEY NAME         |                  |
| Burst          | Burst                 |                  |
| Parameter      | Soft-key Name         | Setting          |
| Burst State    | On/Off                | On               |
| Burst Count    | Count                 | 3                |
| Trigger Source | SetTrg > Source > Int | Internal Trigger |
| Trigger Period | SetTrg > Period       | 5ms              |
| MENU           | HARD KEY NAME         |                  |
| Sine           | Params                |                  |
| Parameter      | Soft-key Name         | Setting          |
| Amplitude      | Ampl                  | 1.0V             |
| Offset         | Offset                | 0.0V             |
| Parameter      | HARD KEY NAME         | Setting          |
| Output State   | Output1               | On               |

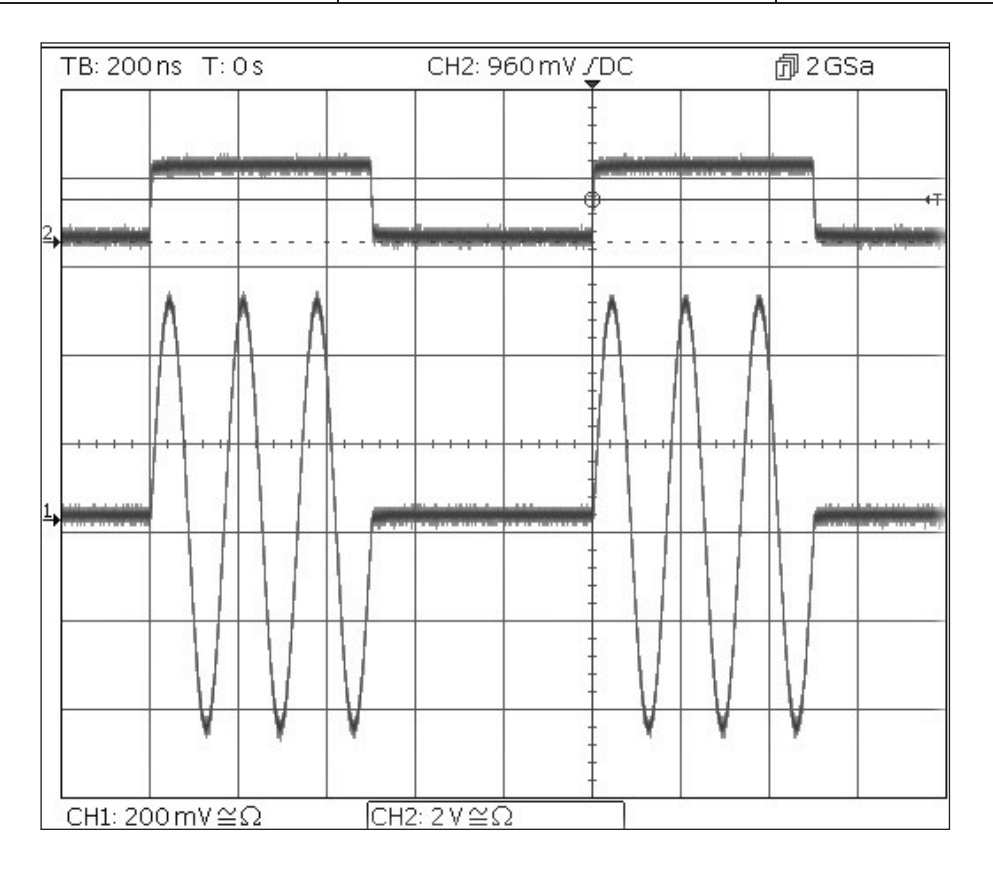

Note that the second trace is the output from the Main Output 2 socket when Channel 2 is synchronised which follows the trigger input signal.

Coupling the Frequency of Both Channels

## **Coupling the Frequency of Both Channels**

Start with the instrument returned to Default Settings.

| MENU         | HARD KEY NAME         |            |
|--------------|-----------------------|------------|
| Utility      | Utility               |            |
| Parameter    | Soft-key Name         | Setting    |
| Frequencies  | Dual Ch > Freq        | Coupled    |
| Parameter    | HARD KEY NAME         | Setting    |
| Output State | Output 1              | On         |
| Output State | Output 2              | On         |
| MENU         | HARD KEY NAME         |            |
| Sine         | Params                |            |
| Parameter    | Soft-key Name         | Setting    |
| Phase Shift  | Output > Phase > Done | 90 degrees |
| Frequency    | Freq                  | 1MHz       |

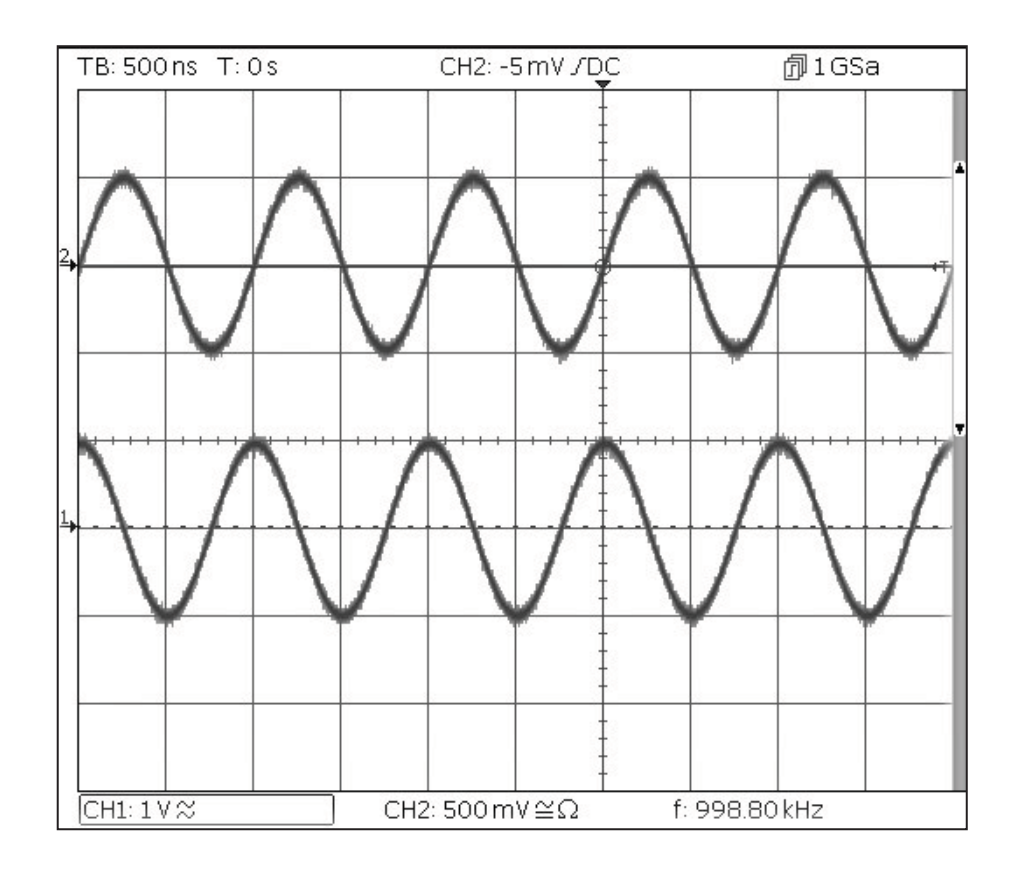

Note that, when channel 1 is set to 1MHz, channel 2 is also set to 1MHz. The 90 degree phase shift between the channels can be seen. Frequency counter

### **Frequency counter**

Start with the instrument returned to Default Settings.

| MENU        | HARD KEY NAME           |                     |
|-------------|-------------------------|---------------------|
| Utility     | Utility                 |                     |
| Parameter   | Soft-key Name           | Setting             |
| Counter     | Instr > FrCntr > On/Off | Counter enabled     |
| Source      | Source                  | TRIG IN- DC coupled |
| Туре        | Freq                    | Frequency           |
| Measurement | Count                   |                     |

| Sine On                              | Sin                                     | e On                  |        |      |      |  |
|--------------------------------------|-----------------------------------------|-----------------------|--------|------|------|--|
| Frequency:<br>Amplitude:<br>Offset:  | 10.000<br>1.000<br>+0.000               | 00kHz<br>Vpp<br>0 Vdc |        |      |      |  |
| Load:<br>Phase:<br>Range:<br>Output: | 50 Ω<br>+0.000 °<br>Attn Auto<br>Normal |                       |        |      |      |  |
| Frequency                            | Counter N                               | 1enu                  |        |      |      |  |
| Freq                                 |                                         | 1                     | .10000 | OMHz |      |  |
| On/Off                               | Source                                  | Туре                  | Count  | · ·  | Done |  |

The Edit Box shows the current measurement. With no input signal at the selected input, the counter displays 'No signal' until an adequate input signal is applied. When an adequate input signal is applied, the counter constantly measures and displays the reading in the Edit Box.

## 7. MAINTENANCE

The Manufacturers or their agents overseas will provide a repair service for any unit developing a fault. Where owners wish to undertake their own maintenance work, this should only be done by skilled personnel in conjunction with the service guide which may be obtained directly from the Manufacturers or their agents overseas.

## Cleaning

If the instrument requires cleaning use a cloth that is only lightly dampened with water or a mild detergent.

WARNING! TO AVOID ELECTRIC SHOCK, OR DAMAGE TO THE INSTRUMENT, NEVER ALLOW WATER TO GET INSIDE THE CASE. TO AVOID DAMAGE TO THE CASE NEVER CLEAN WITH SOLVENTS.

# 7. SPECIFICATION

| MODEL:                 |                          | TGF4042 TGF4082 TGF4162 TGF4242                                                                                                    |                     |                           |                    |  |
|------------------------|--------------------------|----------------------------------------------------------------------------------------------------|---------------------|---------------------------|--------------------|--|
| Waveforms              |                          |                                                                                                    |                     |                           |                    |  |
| Standard waveforms:    |                          | Sine, Square, Ramp (Variable Symmetry), Triangle (50% Ramp symmetry), Positive Ramp (100% Ramp symmetry), Negative Ramp (0% Ramp symmetry), Pulse, Noise (Gaussian), DC, Sin(x)/x, Exponential Rise, Exponential Fall, Logarithmic Rise, Logarithmic Fall, Haversine, Cardiac, Gaussian, Lorentz, D-Lorentz and 4 User Defined Arbitrary Waveforms. Dozens of useful pre-built arbitrary waveforms are also supplied on the website: <u>www.aimtti.com</u> |                     |                           |                    |  |
|                        |                          |                                                                                                    |                     | PRBS                      |                    |  |
| Sine                   |                          | Т                                                                                                    | Γ                   | Т                         |                    |  |
| Frequency range:       |                          | 1µHz to 40MHz                                                                                                    | 1µHz to 80MHz       | 1µHz to 160MHz            | 1µHz to 240MHz     |  |
| Frequency resolution:  |                          | 1µHz, 14 digits                                                                                                    |                     | 1µHz, 15 digits           |                    |  |
|                        |                          | 10mVp-p to 10Vp                                                                                                    | 10.14.101           |                           |                    |  |
| Output level           | ≤50MHz                   |                                                                                                    | 10mVp-p to 10Vp-p   | 10. 1/ 1. 101/            | 10. 1/ 1. 10/      |  |
| (into 50Ω):            | ≤80MHz                   |                                                                                                    | 10mVp-p to 5Vp-p    | 10mVp-p to 10Vp-p         | 10mVp-p to 10Vp-p  |  |
|                        |                          |                                                                                                    |                     | 10mvp-p to 5vp-p          | 10mvp-p to 5vp-p   |  |
|                        |                          | +0.1 dp                                                                                                    |                     | 10mvp-p to 2.5vp-p        | 10mvp-p to 2.5vp-p |  |
| Amplitude flatness     |                          | ±0.10B                                                                                                    |                     |                           |                    |  |
| (1Vp-p relative to     | <160MHz                  | ±0.20B                                                                                                    |                     |                           |                    |  |
| 10 kHz):               | <2/0MHz                  | ±0.00B                                                                                                    |                     |                           |                    |  |
|                        | <10MHz                   | -65dBc                                                                                                    |                     |                           |                    |  |
|                        | <50MHz                   | -50dBc                                                                                                    |                     |                           |                    |  |
| Harmonic distortion    | <80MHz                   | -40dBc                                                                                                    |                     |                           |                    |  |
| (1Vp-p)                | <130MHz                  | -35dBc                                                                                                    |                     |                           |                    |  |
|                        | <240MHz                  |                                                                                                    |                     |                           |                    |  |
| Total harmonic distort | ion                      |                                                                                                    |                     |                           |                    |  |
| DC to 20kHz (typical): |                          | 0.05%                                                                                                    |                     |                           |                    |  |
| Non-harmonic spurii:   | -harmonic spurii: -65dBc |                                                                                                    |                     |                           |                    |  |
| Phase noise            |                          |                                                                                                    |                     |                           |                    |  |
| (10MHz, 1Vp-p, 10kHz   | offset):                 | -113dBc/Hz                                                                                                    |                     |                           |                    |  |
| Square                 |                          |                                                                                                    |                     |                           |                    |  |
| Erequency range:       |                          | 1µHz to 25MHz                                                                                                    |                     | 1uHz to 100MHz            |                    |  |
| Frequency resolution:  |                          | 1uHz. 14 digits                                                                                                    |                     | 1µHz, 15 digits           |                    |  |
| ,                      | ≤50MHz                   | -p,                                                                                                    |                     | 10mVp-p to 10Vp-p         |                    |  |
| Output level (into 50Ω | ):<br>≤100MHz            | 10mVp-p to 10Vp-p                                                                                                    |                     | 10mVp-p to 4Vp-p          |                    |  |
| Duty cycle:            |                          | 0.001% to 99.999%, 0.00                                                                                                    | 01% resolution      |                           |                    |  |
| Rise and fall times    | ≤ 4p-p                   | 10 0 1                                                                                                    |                     | 3ns, fixed                |                    |  |
| (typical):             | ≥ 4p-p                   | 10hs, fixed                                                                                                    |                     | 5ns, fixed                |                    |  |
| Aberrations (typical): |                          | ±5% of amplitude                                                                                                    |                     |                           |                    |  |
| Jitter (RMS):          |                          | <30ps (cycle to cycle)                                                                                                    |                     |                           |                    |  |
| Ramp                   |                          |                                                                                                    |                     |                           |                    |  |
| Frequency range:       |                          | 1µHz to 5MHz                                                                                                    |                     |                           |                    |  |
| Frequency resolution:  |                          | 1µHz, 13 digits                                                                                                    |                     |                           |                    |  |
| Output level (into 50Ω | ):                       | 10mVp-p to 10Vp-p                                                                                                    |                     |                           |                    |  |
| Linearity error:       |                          | <0.1% to 100kHz <0.1% to 200kHz                                                                                                    |                     |                           |                    |  |
| Variable symmetry:     |                          | 0.00% to 100.00%, 0.019                                                                                                    | % resolution        |                           |                    |  |
| Pulse                  |                          |                                                                                                    |                     |                           |                    |  |
| Frequency range:       |                          | 1mHz to 25MHz                                                                                                    |                     | 1mHz to 100MHz            |                    |  |
| Frequency Resolution:  |                          | 1mHz, 11 digits                                                                                                    |                     | 1mHz, 12 digits           |                    |  |
|                        | s ≤ 50MHz                |                                                                                                    |                     | 10mVp-p to 10Vp-p         |                    |  |
| Output level (into 50Ω | ):<br>≤ 100MHz           | 10mVp-p to 10Vp–p                                                                                                    |                     | 10mVp-p to 4Vp-p          |                    |  |
|                        | I                        | ±5% of amplitude (for tr                                                                                                    | ansition time 10ns) | ±5% of amplitude (for tra | nsition time 5ns)  |  |
| Aberrations (Typical): |                          | ±3% of amplitude (for tr                                                                                                    | ansition time 20ns) | ±3% of amplitude (for tra | nsition time 10ns) |  |
|                        |                          | <±2% of amplitude (for transition time > 40ns) $<\pm2\%$ of amplitude (for transition time > 20ns)                                                                                                    |                     |                           |                    |  |

| MODEL:                                |                                          | TGF4042                     | TGF4082                             | TGF4162                                | TGF4242                 |  |
|---------------------------------------|------------------------------------------|-----------------------------|-------------------------------------|----------------------------------------|-------------------------|--|
| Jitter RMS:                           |                                          | <30ps (cycle to cycle)      |                                     |                                        |                         |  |
|                                       | Range: ≤ 4Vp-p                           | 0                           | (100( L = 000()                     | 3ns to 799.999999989s (                | 10% to 90%)             |  |
|                                       | Range: > 4Vp-p                           | 8ns to 799.999999984s (     | 10% to 90%)                         | 5ns to 799.999999989s (                | 10% to 90%)             |  |
| Rise and Fall Times:                  | Resolution:                              | 100ps                       |                                     |                                        |                         |  |
|                                       | Accuracy:                                | ±500ps ±0.01% of period     |                                     |                                        |                         |  |
|                                       | Rise and Fall times ca                   | in be independently varied  | or can be varied togethe            | er simultaneously.                     |                         |  |
|                                       | Range: ≤ 4Vp-p                           | 20mm to 000 000000000       |                                     | 5ns to 999.999999995s                  |                         |  |
| Width.                                | Range: > 4Vp-p                           | 20115 10 999.999999999805   |                                     | 10ns to 999.999999990s                 |                         |  |
| width.                                | Resolution:                              | 100ps                       |                                     |                                        |                         |  |
|                                       | Accuracy:                                | ±200ps ±0.01% of period     |                                     |                                        |                         |  |
| Duty:                                 |                                          | 0.001% to 99.999%, 0.01     | 0.001% to 99.999%, 0.01% resolution |                                        |                         |  |
|                                       | Range:                                   | Ons to 999.99999996s        |                                     | Ons to 999.99999998s                   |                         |  |
| Dolaur                                | Resolution:                              | 100ps                       |                                     |                                        |                         |  |
| Deldy.                                | Accuracy:                                | ±200ps ±0.01% of period     |                                     |                                        |                         |  |
|                                       | Delay can be entered                     | l as absolute delay or phas | е.                                  |                                        |                         |  |
| Arbitrary                             |                                          |                             |                                     |                                        |                         |  |
| In built arbitrary wavefor            | ms (Sin(x)/x Exponenti                   | al Rise Exponential Fall 10 | garithmic Rise Logarithr            | nic Fall Haversine Cardiac (           | Gaussian Lorentz and D- |  |
| Lorentz). Up to 4 user-de             | fined waveforms may b                    | e stored in non-volatile me | emory. Waveforms can l              | ne defined by downloading o            | of waveform data via    |  |
| remote interfaces or from             | n the instrument's from                  | t panel.                    |                                     |                                        |                         |  |
| Waveform Memory Size:                 |                                          | 8192 points                 |                                     |                                        |                         |  |
| Vertical Resolution:                  |                                          | 14 hits                     |                                     | 16 bits                                |                         |  |
|                                       | In built                                 | 1µHz to 2MHz                |                                     | 1uHz to 4MHz                           |                         |  |
| Frequency Range:                      | User defined                             | 1µHz to 40MHz               |                                     | 1µHz to 80MHz                          |                         |  |
|                                       | In built                                 | 1µHz, 13 digits             |                                     |                                        |                         |  |
| Frequency Resolution:                 | User defined                             | 1µHz, 14 digits             |                                     |                                        |                         |  |
| Output Level (into 500):              |                                          | 10mVp-p to 10Vp-p           |                                     |                                        |                         |  |
| Sampling rate:                        |                                          | 400Msa/s                    |                                     | 800MSa/s                               |                         |  |
| Point to Point Jitter (Typi           | cal):                                    | 2.5ns                       |                                     | 1.25ns                                 |                         |  |
|                                       |                                          |                             |                                     | <5ns for 100MHz filter                 |                         |  |
| Rise and Fall Times:                  |                                          | <8ns                        |                                     | <8ns for 62.5MHz filter                |                         |  |
| Effective Analogue Bandy              | vidth (-3dB):                            | 50MHz                       |                                     | 62.5MHz, 100MHz, User                  | Selectable              |  |
| Noise                                 | . ,                                      | L                           |                                     | <u> </u>                               |                         |  |
|                                       |                                          | modulating waveform         |                                     |                                        |                         |  |
| Gaussian while Noise. No              |                                          |                             |                                     | 100MHz                                 |                         |  |
| Balluwiutii (-30B):                   | mc).                                     |                             |                                     |                                        |                         |  |
| Output Lough (into EQQ):              | ins).                                    | 0.4                         |                                     | 5.10                                   |                         |  |
|                                       |                                          | 10mVp-p to 10Vpp            |                                     |                                        |                         |  |
| PRBS (TGF4162 &                       | & TGF4242 only                           |                             |                                     |                                        |                         |  |
| Bit Rate                              |                                          | -                           |                                     | 1µbps to 100Mbps, 1µbp                 | os resolution           |  |
| Sequence Length:                      | 1                                        | -                           |                                     | 2m – 1, where m = 7, 9, 1              | 1, 15, 20, 23, 29 or 31 |  |
| Rise and Fall Times                   | ≤ 4Vp-p                                  | -                           |                                     | 3ns, Fixed                             |                         |  |
| (Typical):                            | > 4Vp-p                                  | -                           |                                     | 5ns, Fixed                             |                         |  |
| Output Level:                         |                                          | -                           |                                     | 10mVp-p to 10Vpp into 50Ω              |                         |  |
| Harmonic Outpu                        | Harmonic Output (TGF4162 & TGF4242 only) |                             |                                     |                                        |                         |  |
| Harmonic waveforms car                | be defined and stored                    | in user-defined arbitrary v | vaveform locations.                 |                                        |                         |  |
| Frequency Range:                      |                                          | -                           |                                     | 1µHz to 80MHz                          |                         |  |
| Frequency Resolution:                 |                                          | -                           |                                     | 1µHz, 14 digits                        |                         |  |
| Harmonic Order:                       |                                          | -                           |                                     | 1 to 50, Up to 16 differer             | it harmonics order can  |  |
|                                       |                                          |                             |                                     | be defined                             |                         |  |
| Harmonic Amplitude:                   |                                          | -                           |                                     | 0.0% to 100.0% of output<br>resolution | t amplitude, 0.1%       |  |
| Harmonic Phase:                       |                                          | 360.0 to +360.0 degree      |                                     | -360.0 to +360.0 degrees               | , 0.1 degree resolution |  |
| Output level (into 50Ω):              |                                          | -                           |                                     | 10mVp-p to 10Vp-p                      |                         |  |
| · · · · · · · · · · · · · · · · · · · |                                          |                             |                                     |                                        |                         |  |

| Internal frequency reference   |                                            |  |  |  |
|--------------------------------|--------------------------------------------|--|--|--|
| Internal Modulating Frequency: | <± 1ppm                                    |  |  |  |
| Amplitude Depth:               | <± 1ppm first year                         |  |  |  |
| Internal Modulating Frequency: | <1ppm over the specified temperature range |  |  |  |

| MODEL:                                                   | TGF4042                                                                                                    | TGF4082                                                | TGF4162                                                         | TGF4242                                       |  |  |
|----------------------------------------------------------|----------------------------------------------------------------------------------------------------|--------------------------------------------------------|-----------------------------------------------------------------|-----------------------------------------------|--|--|
| Modulation                                               |                                                                                                    |                                                        |                                                                 |                                               |  |  |
| AM (Amplitude Modulation) Normal & Suppressed Carrier    |                                                                                                    |                                                        |                                                                 |                                               |  |  |
| Carrier Wayeforms:                                       | Sine, Square, Ramp, Puls                                                                                                    | Sine, Square, Ramp, Pulse, Noise, Arb                  |                                                                 |                                               |  |  |
|                                                          | -                                                                                                    | - PRBS                                                 |                                                                 |                                               |  |  |
| Maximum Carrier Frequency:                               | 25MHz, subject to carrie                                                                                                    | r waveform                                             | 50MHz, subject to carrier v                                     | vaveform.                                     |  |  |
| Internal Modulating Waveforms:                           | Sine, Square, Positive Ramp, Negative Ramp, Triangle, Gaussian Noise, DC, Sinc, Exponential Rise,<br>Exponential Fall, Logarithmic Rise, Logarithmic Fall, Haversine, Gaussian, Lorentz, D-Lorentz, Cardiac<br>and User Defined Arbs  |                                                        |                                                                 |                                               |  |  |
|                                                          | -                                                                                                    |                                                        | PRBS-PN7, PN9, PN11, PN1<br>PN31                                | .5, PN20, PN23, PN29,                         |  |  |
| Internal Modulating Frequency:                           | 1μHz to 10MHz, 1μHz re                                                                                                    | solution                                               |                                                                 |                                               |  |  |
| Amplitude Depth:                                         | 0.00% to 100.00%, 0.019                                                                                                    | 6 resolution                                           |                                                                 |                                               |  |  |
| FM (frequency modulation)                                | ſ                                                                                                    |                                                        |                                                                 |                                               |  |  |
| Carrier Waveforms:                                       | Sine, Square, Ramp, Arb                                                                                                    |                                                        |                                                                 |                                               |  |  |
| Modulation Source:                                       | Internal/External                                                                                                    | www. Nanatina Dawa Trian                               | ala Caussian Naisa DC Cina                                      | - Fundamential Disa                           |  |  |
| Internal Modulating Waveforms:                           | Sine, Square, Positive Ra<br>Exponential Fall, Logarith<br>and User Defined Arbs.                                                                                                    | mp, Negative Ramp, Trian<br>nmic Rise, Logarithmic Fal | igie, Gaussian Noise, DC, Sinc<br>I, Haversine, Gaussian, Loren | , Exponential Rise,<br>tz, D-Lorentz, Cardiac |  |  |
|                                                          | -                                                                                                    |                                                        | PRBS-PN7, PN9, PN11, PN1<br>PN31                                | L5, PN20, PN23, PN29,                         |  |  |
| Internal Modulating Frequency:                           | 1μHz to 10MHz, 1μHz re                                                                                                    | solution                                               | I                                                               |                                               |  |  |
| Frequency Deviation:                                     | DC to Fmax/2, 1µHz reso                                                                                                    | lution                                                 |                                                                 |                                               |  |  |
| PM (phase modulation)                                    |                                                                                                    |                                                        |                                                                 |                                               |  |  |
| Carrier Waveforms:                                       | Sine, Square, Ramp, Arb                                                                                                    |                                                        |                                                                 |                                               |  |  |
| Modulation Source:                                       | Internal/External                                                                                                    |                                                        |                                                                 |                                               |  |  |
| Internal Modulating Waveforms:                           | Sine, Square, Positive Ramp, Negative Ramp, Triangle, Gaussian Noise, DC, Sinc, Exponential Rise,<br>Exponential Fall, Logarithmic Rise, Logarithmic Fall, Haversine, Gaussian, Lorentz, D-Lorentz, Cardiac<br>and User Defined Arbs. |                                                        |                                                                 |                                               |  |  |
|                                                          | -                                                                                                    |                                                        | PRBS-PN7, PN9, PN11, PN1<br>PN31                                | L5, PN20, PN23, PN29,                         |  |  |
| Internal Modulating Frequency:                           | 1μHz to 10MHz, 1μHz resolution                                                                                                    |                                                        |                                                                 |                                               |  |  |
| Phase Deviation:                                         | -360.000 to +360.000 de                                                                                                    | grees, 0.001 degree resol                              | ution                                                           |                                               |  |  |
| ASK (Amplitude Shift Keying)                             |                                                                                                    |                                                        |                                                                 |                                               |  |  |
| Carrier Waveforms:                                       | Sine, Square, Ramp, Puls                                                                                                    | e, Noise, Arb                                          |                                                                 |                                               |  |  |
|                                                          | -                                                                                                    |                                                        | PRBS                                                            |                                               |  |  |
| Maximum Carrier Frequency:                               | 25MHz, subject to carrie                                                                                                    | r waveform.<br>IG IN)                                  | 50MHz, subject to carrier v                                     | vaveform.                                     |  |  |
| Internal Modulation:                                     | 2mHz to 10MHz (50% du                                                                                                    | ity cycle square)                                      |                                                                 |                                               |  |  |
| FSK (Frequency Shift Keying)                             | <u> </u>                                                                                                    | · · · · ·                                              |                                                                 |                                               |  |  |
| Carrier Waveforms:                                       | Sine, Square, Ramp, Arb                                                                                                    |                                                        |                                                                 |                                               |  |  |
| Source:                                                  | Internal/External (via TR                                                                                                    | IG IN)                                                 |                                                                 |                                               |  |  |
| Internal Modulation:                                     | 2mHz to 10MHz (50% du                                                                                                    | ity cycle square)                                      |                                                                 |                                               |  |  |
| BPSK (Binary Phase Shift Keying                          |                                                                                                    |                                                        |                                                                 |                                               |  |  |
| Carrier Waveforms:                                       | Sine, Square, Ramp, Arb                                                                                                    |                                                        |                                                                 |                                               |  |  |
| Modulation Source:                                       | Internal/External (via TR                                                                                                    | IG IN)                                                 |                                                                 |                                               |  |  |
| Internal Modulation:                                     | 2mHz to 10MHz (50% du                                                                                                    | ity cycle square)                                      |                                                                 |                                               |  |  |
| PWM (Pulse Width Modulation)                             |                                                                                                    |                                                        |                                                                 |                                               |  |  |
| Carrier Waveforms:                                       | Pulse                                                                                                    |                                                        |                                                                 |                                               |  |  |
| Modulation Source:                                       | Internal/External                                                                                                    |                                                        |                                                                 |                                               |  |  |
| Internal Modulating Waveforms:                           | Sine, Square, Positive Ramp, Negative Ramp, Triangle, Gaussian Noise, DC, Sinc, Exponential Rise,<br>Exponential Fall, Logarithmic Rise, Logarithmic Fall, Haversine, Gaussian, Lorentz, D-Lorentz, Cardiac,<br>and User Defined Arbs |                                                        |                                                                 |                                               |  |  |
|                                                          | -                                                                                                    |                                                        | PRBS-PN7, PN9, PN11, PN1<br>PN31                                | L5, PN20, PN23, PN29,                         |  |  |
| Internal Modulating Frequency:<br>Pulse Width Deviation: | 1μHz to 10MHz, 1μHz resolution<br>0% to 100% of pulse width, 0.01% resolution                                                                                                    |                                                        |                                                                 |                                               |  |  |

| MODEL:                                             | TGF4042                                       | TGF4082 | TGF4162                                                                                                    | TGF4242                                                                                                    |  |  |
|----------------------------------------------------|-----------------------------------------------|---------|----------------------------------------------------------------------------------------------------|----------------------------------------------------------------------------------------------------|--|--|
| SUM (Additive Modulation) (TGF4162 & TGF4242 only) |                                               |         |                                                                                                    |                                                                                                    |  |  |
| Carrier Waveforms:                                 | - Sine, Square, Ramp, Pulse, Noise, PRBS, Arb |         |                                                                                                    | Noise, PRBS, Arb                                                                                                    |  |  |
| Maximum Carrier Frequency:                         | -                                             |         | 50MHz, subject to carrier v                                                                                                    | waveform.                                                                                                    |  |  |
| Modulation Source:                                 | -                                             |         | Internal/External                                                                                                    |                                                                                                    |  |  |
| Internal Modulating Waveforms:                     | -                                             |         | Sine, Square, Positive Ram<br>Triangle, Gaussian Noise, E<br>Rise, Exponential Fall, Loga<br>Logarithmic Fall, Haversine<br>Lorentz, Cardiac, PRBS-PN<br>PN20, PN23, PN29, PN31 a | p, Negative Ramp,<br>DC, Sinc, Exponential<br>arithmic Rise,<br>e, Gaussian, Lorentz, D-<br>7, PN9, PN11, PN15,<br>nd User Defined Arbs. |  |  |
| Internal Modulating Frequency:                     | -                                             |         | 1µHz to 10MHz, 1µHz reso                                                                                                    | olution                                                                                                    |  |  |
| Ratio:                                             | - 0% to 100%, 0.01% resolution                |         |                                                                                                    |                                                                                                    |  |  |

| Triggered Burst           |                              |                                                                                                    |                                                   |  |
|---------------------------|------------------------------|----------------------------------------------------------------------------------------------------|---------------------------------------------------|--|
| Each active edge of th    | e trigger signal will produc | e one burst of the waveform.                                                                          |                                                   |  |
|                           |                              | Sine, Square, Ramp, Pulse, Arb: A fixed number of cycles, specified as number of cycles are generated |                                                   |  |
|                           |                              | at every trigger event.                                                                               |                                                   |  |
|                           |                              | Noise: Noise is reset to its start condition at every trigger event. Allows generating same random    |                                                   |  |
| Carrier Waveforms:        |                              | noise sequence.                                                                                       |                                                   |  |
|                           |                              | PRBS: A fixed number of bits, specified as                                                            |                                                   |  |
|                           |                              | -                                                                                                    | number of cycles are generated at every trigger   |  |
|                           |                              |                                                                                                    | event                                             |  |
| Maximum Carrier Fre       |                              | 25MHz (finite cycles), Fmax(infinite), subject to                                                     | 50MHz (finite cycles), Fmax(infinite), subject to |  |
| Waximum camerine          | quency.                      | carrier waveform.                                                                                     | carrier waveform.                                 |  |
| Number of Cycles:         |                              | 1 to 2147483647 and infinite.                                                                         |                                                   |  |
| Trigger Repetition        | Internal                     | 2mHz to 25MHz                                                                                         | 2mHz to 50MHz                                     |  |
| Rate:                     | External                     | DC to 1MHz                                                                                            |                                                   |  |
| Trigger Signal            | Internal                     | from keyboard or trigger generator.                                                                   |                                                   |  |
| Source:                   | External                     | from TRIG IN or remote interface.                                                                     |                                                   |  |
| Trigger Start/Stop Phase: |                              | -360.000 to +360.000 degrees, 0.001 degree resolution. Phase off-set cannot be set for Noise and      |                                                   |  |
|                           |                              | PRBS waveforms.                                                                                       |                                                   |  |

## Gated

| Waveform will run while the Gate signal is true and stop while false. |          |                                                                                                 |                                     |  |
|-----------------------------------------------------------------------|----------|-------------------------------------------------------------------------------------------------|-------------------------------------|--|
| Carrier Waveforms:                                                    |          | Sine, Square, Ramp, Pulse, Noise, Arb                                                           |                                     |  |
|                                                                       |          | -                                                                                               | PRBS                                |  |
| Maximum Carrier Frequency:                                            |          | 25MHz, subject to carrier waveform.                                                             | 50MHz, subject to carrier waveform. |  |
| Trigger Repetition                                                    | Internal | 2mHz to 25MHz                                                                                   | 2mHz to 50MHz                       |  |
| Rate:                                                                 | External | DC to 1MHz                                                                                      |                                     |  |
| Gate Signal Source:                                                   | Internal | from keyboard or trigger generator.                                                             |                                     |  |
|                                                                       | External | from TRIG IN or remote interface.                                                               |                                     |  |
| Gate Start/Stop Phase:                                                |          | -360.000 to +360.000 degrees, 0.001 degree resolution. Phase offset cannot be set for Noise and |                                     |  |
|                                                                       |          | PRBS waveforms                                                                                  |                                     |  |

| Sweep                                           |                                                                                                    |
|-------------------------------------------------|----------------------------------------------------------------------------------------------------|
| Frequency sweep capability is provided for both | standard and arbitrary waveforms                                                                     |
| Carrier Waveforms:                              | Sine, Square, Ramp, Arb                                                                              |
| Sweep Mode:                                     | Linear or logarithmic, triggered or continuous.                                                      |
| Sweep Direction:                                | Up or Down                                                                                           |
| Sweep Range:                                    | From $1\mu$ Hz to Fmax. Phase continuous. Independent setting of the start and stop frequency.       |
| Sweep Time:                                     | 1µs to 500s (9 digit resolution).                                                                    |
|                                                 | The sweep may be free run or triggered from the following sources: Internal from keyboard or trigger |
| Sweep Trigger Source:                           | generator.                                                                                           |
|                                                 | Externally from TRIG IN input or remote interface. External trigger repetition rate: DC to 1MHz      |

| MODEL:                                                                                                    | TGF4042                                                                                                    | TGF4082 | TGF4162                      | TGF4242 |
|----------------------------------------------------------------------------------------------------|----------------------------------------------------------------------------------------------------|---------|------------------------------|---------|
| Trigger Generator                                                                                                    |                                                                                                    |         |                              |         |
| Internal Source Rate or Frequency:                                                                                                    | 20ns to 500s or 2mHz to 50MHz square waves adjustable in 10ns steps. 40ns to 500s or 2mHz to 25MHz square wave adjustable in 10ns steps. |         | to 25MHz square waves<br>os. |         |
| Resolution:                                                                                                    | 10ns, 11 digits                                                                                                    |         |                              |         |
| Each channel has its own trigger generator. Channel 1 trigger is available for external use from the MAIN OUT 2 socket when Channel 2 is configured to |                                                                                                    |         |                              |         |

output Channel 1 sync waveform and sync source is set to trigger.

## **Dual-channel operations**

| Tracking                            |                                                                                                    |
|-------------------------------------|----------------------------------------------------------------------------------------------------|
| Independent (Off):                  | The channels are independent of each other.                                                        |
| Equal:                              | The two channels are identical and behave identically.                                             |
| Coupling                            |                                                                                                    |
| Frequency counting:                 | The frequencies of the two channels can be coupled. Changing the frequency of one channel changes  |
| requercy coupling.                  | the frequencies of both channels.                                                                  |
| Amplitude (and DC Offset) coupling: | Amplitude (and DC offset) of the two channels can be coupled. Changing the amplitude and offset on |
| Amplitude (and De Onset) coupling.  | one channel changes the amplitude and offset of both channels.                                     |
| Output coupling:                    | Output On/Off can be coupled. Switching the output On/Off on one channel switches the output       |
| output couping.                     | On/Off of both channels.                                                                           |
| Characteristics                     |                                                                                                    |
| Relative phase:                     | -360.000 to 360.000 degrees, 0.001 degree resolution (Phase offset cannot be set for Noise)        |
| Channel to channel Skew (typical):  | <1ns (when performing identical operations)                                                        |
| Crosstalk (typical):                | <-80db                                                                                             |

| External Frequency Measurement |                          |                                                                                                    |  |
|--------------------------------|--------------------------|----------------------------------------------------------------------------------------------------|--|
| Function:                      |                          | Frequency, Period, Positive Width, Negative Width, Duty Cycle                                              |  |
| Free Paras                     | AC coupled               | 3Hz to >125MHz                                                                                             |  |
| Frequency Range.               | DC coupled               | 100mHz to >125MHz                                                                                          |  |
| Courses                        | AC coupled               | REF / COUNT (AC) IN                                                                                        |  |
| source.                        | DC coupled               | TRIG / COUNT (DC) IN                                                                                       |  |
| Frequency Resolution           | :                        | Up to 7 digits displayed.                                                                                  |  |
| Measurement Time:              |                          | Automatic                                                                                                  |  |
|                                |                          | ≤50MHz 100mVpp - 5Vpp                                                                                      |  |
|                                | AC coupled               | >50MHz 250mVpp - 5Vpp                                                                                      |  |
| Input Range and                |                          | Maximum input ±10V                                                                                         |  |
| Sensitivity:                   |                          | Threshold typically 1.2V;                                                                                  |  |
|                                | DC coupled               | Sensitivity 100mVpp (≤50MHz), 250mVpp (<50MHz)                                                             |  |
|                                |                          | maximum input +5V, -1V                                                                                     |  |
| Hysteresis:                    | Input hysteresis voltage | 10mV                                                                                                    |  |
| Accuracy:                      |                          | ±1 digit ± time base accuracy.                                                                             |  |
| Time base Accuracy:            |                          | < $\pm$ 1ppm initial settling error, < $\pm$ 1ppm oscillator ageing rate in the first year, <1ppm over the |  |
|                                |                          | specified temperature range                                                                                |  |

| MODEL:                                        |                                                              | TGF4042                                                                                                    | TGF4082                                                          | TGF4162                                                            | TGF4242                                                          |
|-----------------------------------------------|--------------------------------------------------------------|----------------------------------------------------------------------------------------------------|------------------------------------------------------------------|--------------------------------------------------------------------|------------------------------------------------------------------|
| Outputs                                       |                                                              |                                                                                                    |                                                                  |                                                                    |                                                                  |
| Main Outputs                                  |                                                              |                                                                                                    |                                                                  |                                                                    |                                                                  |
| Output Impedance:                             |                                                              | 50Ω                                                                                                    |                                                                  |                                                                    |                                                                  |
| · ·                                           |                                                              | 20mVp-p to 20Vp-p<br>open circuit, 10mVp-p<br>to 10Vp-p into 50Ω                                                                                                    |                                                                  |                                                                    |                                                                  |
|                                               | ≤ 50MHz                                                      |                                                                                                    | 20mVp-p to 20Vp-p<br>open circuit, 10mVp-p<br>to 10Vp-p into 50Ω |                                                                    |                                                                  |
| Amplitude<br>(Sine):                          | ≤ 80MHz                                                      |                                                                                                    | 20mVp-p to 10Vp-p<br>open circuit, 10mVp-p<br>to 5Vp-p into 50Ω  | 20mVp-p to 20Vp-p open circuit, 10mVp-p to 10Vp-p into 50 $\Omega$ |                                                                  |
|                                               | ≤ 120MHz                                                     |                                                                                                    |                                                                  | 20mVp-p to 10Vp-p oper<br>5Vp-p into 50Ω                           | n circuit, 10mVp-p to                                            |
|                                               | ≤ 240MHz                                                     |                                                                                                    |                                                                  |                                                                    | 20mVp-p to 5Vp-p<br>open circuit, 10mVp-p<br>to 2.5Vp-p into 50Ω |
| Amplitude                                     |                                                              | 20mVp-p to 20Vp-p<br>open circuit, 10mVp-p<br>to 10Vp-p into 50Ω                                                                                                    |                                                                  |                                                                    |                                                                  |
| (Pulse):                                      | ≤ 50MHz                                                      |                                                                                                    |                                                                  | 20mVp-p to 20Vp-p oper<br>10Vp-p into 50Ω                          | n circuit, 10mVp-p to                                            |
|                                               | ≤ 100MHz                                                     |                                                                                                    |                                                                  | 20mVp-p to 8Vp-p open<br>p into 50Ω                                | circuit, 10mVp-p to 4Vp-                                         |
| Amplitude can be spe                          | cified open circuit (hi Z) or                                | into an assumed load of 1                                                                                                    | Ω to 10kΩ in Vpp                                                 |                                                                    |                                                                  |
| Amplitude Accuracy:                           |                                                              | 1.5% $\pm$ 5mV at 1kHz into 50 $\Omega$                                                                                                    |                                                                  |                                                                    |                                                                  |
| DC Offset Accuracy:                           |                                                              | Typically 1% +50mV                                                                                                    |                                                                  |                                                                    |                                                                  |
| Resolution:                                   |                                                              | 3 digits or 1mV for both                                                                                                    | Amplitude and DC Offset.                                         |                                                                    |                                                                  |
| Sync Output                                   |                                                              |                                                                                                    |                                                                  |                                                                    |                                                                  |
| Channel 2 can be con<br>any of the following. | figured to output Channel 3<br>Alternatively, the user can o | 1 sync from its MAIN OUT<br>choose Sync to always be o                                                                                                    | 2 socket. Sync is a multi-fu<br>carrier referenced, to outp      | nction output which is auto<br>ut the currently used trigge        | omatically selected to be<br>er signal or turn it off.           |
|                                               |                                                              | ≤ 28.125MHz ≤ 62.5MHz                                                                                                    |                                                                  |                                                                    | 0                                                                |
|                                               |                                                              | A square wave with 50% duty cycle at the                                                                                                    |                                                                  | A square wave with 50%                                             | duty cycle at the                                                |
| Consider Manueloure                           | Sine / Square / Ramp /                                       | waveform frequency.                                                                                                    |                                                                  | waveform frequency.                                                |                                                                  |
| Sync:                                         | Fuise / Albs                                                 | ≤ 80MHz                                                                                                    |                                                                  | ≤ 240MHz                                                           |                                                                  |
| o y noi                                       |                                                              | A sine wave at the wave                                                                                                    | form frequency.                                                  | A sine wave at the wavef                                           | orm frequency.                                                   |
|                                               | Pattern                                                      | A positive pulse which is 1 bit rate wide at the beginning of the sequence                                                                                                    |                                                                  |                                                                    |                                                                  |
|                                               | Noise                                                        | No sync associated with noise.                                                                                                    |                                                                  |                                                                    |                                                                  |
|                                               |                                                              | A square wave with 50% duty cycle referenced to the internal modulation waveform when modulation source is internal, or a square wave referenced to the carrier waveform when                                                    |                                                                  |                                                                    |                                                                  |
|                                               | PWM                                                          | modulation source is external. No sync is associated with Noise and DC waveforms as the modulation source.                                                                                                    |                                                                  |                                                                    |                                                                  |
|                                               |                                                              | A square wave referenced to the trigger rate. The sync is a TTL high when hop amplitude is the                                                                                                    |                                                                  |                                                                    |                                                                  |
| Modulation Sync:                              | ASK                                                          | output amplitude and TTL low when carrier amplitude is the output amplitude for positive slope and vice versa for negative slope.                                                                                                |                                                                  |                                                                    |                                                                  |
|                                               | FSK                                                          | A square wave referenced to the trigger rate. The sync is a TTL high when hop frequency is the output frequency and TTL low when carrier frequency is the output frequency for positive slope and vice versa for negative slope. |                                                                  |                                                                    |                                                                  |
|                                               | ВРЅК                                                         | A square wave referenced to the trigger rate. The sync is a TTL high when the hop phase is the output phase and TTL low when carrier phase is the output phase for positive slope and vice versa for perative slope.             |                                                                  |                                                                    |                                                                  |
| Sweep Sync:                                   |                                                              | A square wave that is a TTL high from the beginning of the sweep and a TTL low from the midpoint of the sweep                                                                                                    |                                                                  |                                                                    |                                                                  |
| Burst Super                                   | Internal Trigger                                             | A square wave with 50%                                                                                                    | duty cycle at the trigger f                                      | requency.                                                          |                                                                  |
| Burst Sync.                                   | External Trigger                                             | A square wave with sam                                                                                                    | e duty cycle and frequenc                                        | y as the external source.                                          |                                                                  |
| Trieser                                       | Manual Trigger                                               | A positive pulse which is                                                                                                    | approximately 18us wide                                          | at the beginning of the eve                                        | ent.                                                             |
| Trigger:                                      |                                                              | Selects the current trigger signal                                                                                                    |                                                                  |                                                                    |                                                                  |
| Output Signal Level                           |                                                              | Logic level nominally 3V                                                                                                    |                                                                  |                                                                    |                                                                  |

| MODEL:                                                                      | TGF4042                                     | TGF4082 | TGF4162 | TGF4242 |  |
|-----------------------------------------------------------------------------|---------------------------------------------|---------|---------|---------|--|
| Ref Clock Output                                                            |                                             |         |         |         |  |
| Buffered version of the 10MHz clock currently in use (internal or external) |                                             |         |         |         |  |
| Output Level:                                                               | t Level: Nominally 3V logic level from 50Ω. |         |         |         |  |

| Inputs                                                                                     |                            |                                                                   |  |
|--------------------------------------------------------------------------------------------|----------------------------|-------------------------------------------------------------------|--|
| Trigger / Coun                                                                             | t (DC) Input               |                                                                   |  |
| For ASK, FSK, BPSK, tr                                                                     | iggered sweep, gated burst | t, triggered burst and DC coupled external frequency measurement. |  |
|                                                                                            | Trigger Input              | DC – 1MHz                                                         |  |
| Frequency Range.                                                                           | Counter Input              | 100mHz to >125MHz                                                 |  |
|                                                                                            |                            | Threshold typically 1.2V;                                         |  |
| Signal Range:                                                                              |                            | Sensitivity 100mVpp (≤50MHz), 250mVpp (>50MHz)                    |  |
|                                                                                            |                            | Maximum input +5V / -1V.                                          |  |
| Minimum Pulse Width                                                                        | n (Trigger Input):         | 50ns                                                              |  |
| Polarity (Trigger Input                                                                    | :):                        | Selectable as high/rising edge or low/falling edge.               |  |
| Input Impedance:                                                                           |                            | 10kΩ                                                              |  |
| External Modulation Input                                                                  |                            |                                                                   |  |
| For AM, FM, PM, SUN                                                                        | 1 and PWM                  |                                                                   |  |
| Voltage Range:                                                                             |                            | ± 2.5V full scale                                                 |  |
| Input Impedance:                                                                           |                            | 5kΩ typical                                                       |  |
| Bandwidth:                                                                                 |                            | DC to 5MHz                                                        |  |
| Ref Clock / Count (AC) Input                                                               |                            |                                                                   |  |
| Input for an external 10MHz reference clock and AC coupled external frequency measurement. |                            |                                                                   |  |
| Voltage Range:                                                                             |                            | ≤50MHz 100mVpp – 5Vpp                                             |  |
|                                                                                            |                            | >50MHz 250mVpp – 5Vpp                                             |  |
| Maximum Voltage:                                                                           |                            | +10V                                                              |  |
| Minimum Voltage:                                                                           |                            | -10V                                                              |  |

| Interfaces                                           |                                                                                |
|------------------------------------------------------|--------------------------------------------------------------------------------|
| Full digital remote control facilities are available | through LAN, USB and optional GPIB interfaces.                                 |
| LAN Interface                                        | Ethernet 100/10base – T hardware connection. 1.5 LXI Device Specification 2016 |
| USB Interface                                        | Standard USB 2.0 hardware connection. Implemented as virtual-COM port.         |
| USB Flash Drive                                      | For waveform and set-up storage/recall.                                        |
| GPIB (optional)                                      | Conforming with IEEE488.1 and IEEE488.2                                        |

| General          |                                                                                                    |
|------------------|----------------------------------------------------------------------------------------------------|
| Display:         | 4.3 inch (10.9 cm) transflective backlit TFT LCD, 480 x 272 pixels, 262144 colours, adjustable      |
|                  | brightness and contrast.                                                                            |
| Data Entry:      | Keyboard selection of mode, waveform etc.; value entry direct by numeric keys or by rotary control. |
| Stored Settings: | Up to 9 complete instrument set-ups may be stored and recalled from                                 |
| Stored Settings. | internal memory.                                                                                    |
| Circu            | Bench Top: 97mm height; 250mm width; 295mm depth                                                    |
| 5128.            | Rack mount: 86.5mm (2U) height; 213.5mm (½–rack) width; 269mm depth                                 |
| Weight:          | 3.2kg                                                                                               |
| Power:           | 100-240VAC ±10% 50/60Hz ; 100-120VAC ±10% 400Hz ; 60VA max. Installation Category II.               |
| Operating Range: | +5°C to 40°C, 20–80% RH.                                                                            |
| Storage Range:   | -20°C to + 60°C.                                                                                    |
| Environmental:   | Indoor use at altitudes up to 2000m, Pollution Degree 2.                                            |
| Options:         | 19 inch rack mounting kit.                                                                          |
|                  | Complies with EN61010–1 & EN61326-1.                                                                |
| Safety & EMC:    | For details, request the EU Declaration of Conformity for this instrument via                       |
|                  | http://www.aimtti.com/support (serial no. needed).                                                  |

For details, request the EU Declaration of Conformity for this instrument via http://www.aimtti.com/support (serial no. needed). General specifications apply for the temperature range 5°C to 40°C.

Accuracy specifications apply for the temperature range 18°C to 28°C after 30 minutes warm-up, at maximum output into 50Ω. Typical specifications are determined by design and are not guaranteed.

#### **EXCELLENCE THROUGH EXPERIENCE**

Aim-TTi is the trading name of Thurlby Thandar Instruments Ltd. (TTi), one of Europe's leading manufacturers of test and measurement instruments.

The company has wide experience in the design and manufacture of advanced test instruments and power supplies built up over more than thirty years.

The company is based in the United Kingdom, and all products are built at the main facility in Huntingdon, close to the famous university city of Cambridge.

#### TRACEABLE QUALITY SYSTEMS

TTi is an ISO9001 registered company operating fully traceable quality systems for all processes from design through to final calibration.

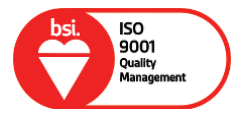

ISO9001:2015

Certificate number FM 20695

Distribution in the UK & Ireland

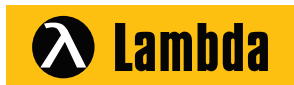

Characterisation, Measurement & Analysis Lambda Photometrics Limited Lambda House Batford Mill Harpenden Herts AL5 5BZ United Kingdom

- E: info@lambdaphoto.co.uk
- W: www.lambdaphoto.co.uk
- T: +44 (0)1582 764334 F: +44 (0)1582 712084

#### Designed and built in Europe by:

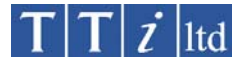

Thurlby Thandar Instruments Ltd.

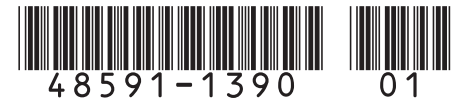